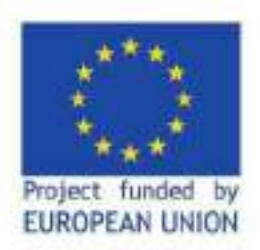

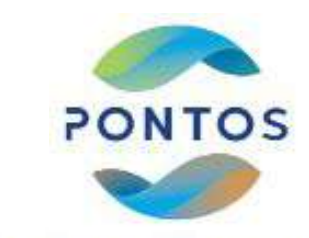

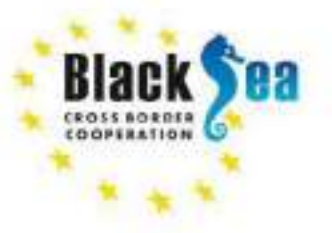

# ტრეინინგი

## ნუცა მეღვინეთუხუცესი

22 ივლისი, 2021

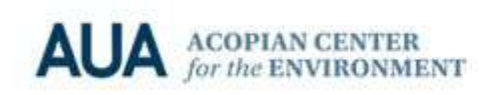

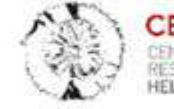

CERTH CENTRE FOR RESEARCH & TECHNOLOGY HELLAS

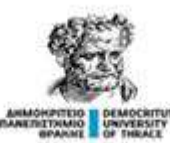

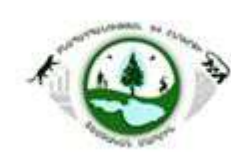

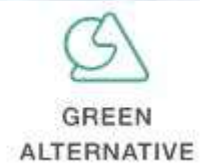

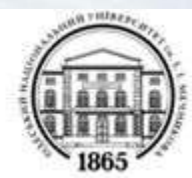

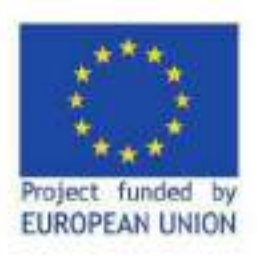

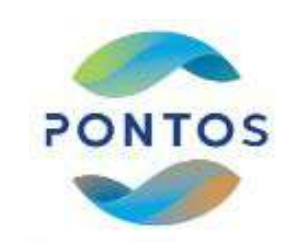

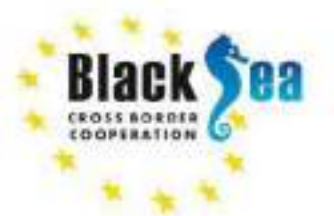

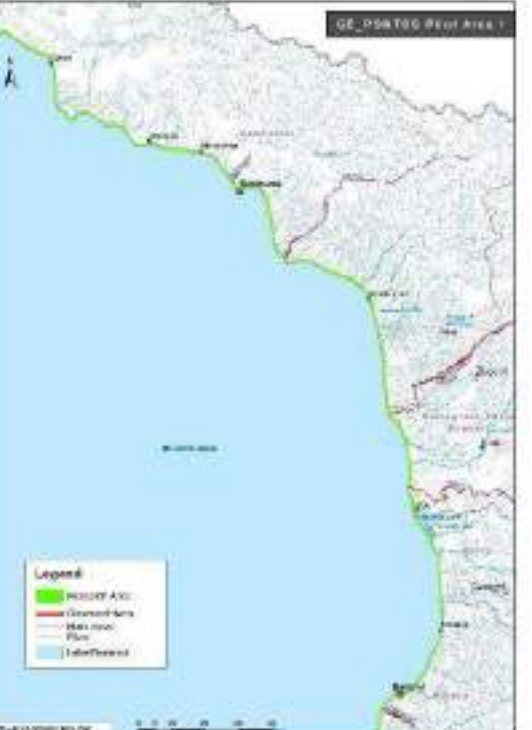

სანაპირო ზოლის ცვლილების დინამიკის შეფასება

საკვლევი რეგიონი: შავი ზღვის სანაპირო ზოლი საქართველოს ფარგლებში საკვლევი რეგიონის ფართობი - 159 კმ²

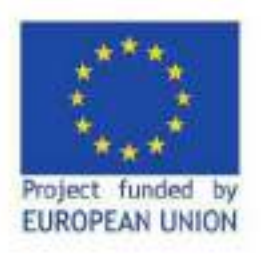

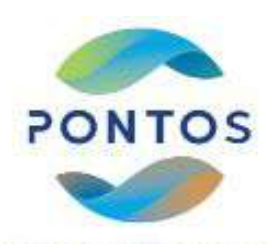

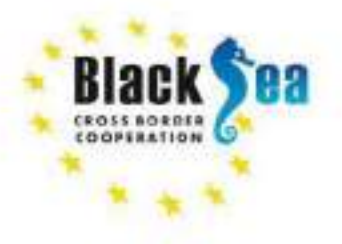

სანაპირო ზოლის ცვლილების პრობლემის/საკითხის მოკლე აღწერა

- სანაპირო ზოლის გრძელვადიანი ცვლილებები ბუნებრივი მოვლენებისა და ანთროპოგენული აქტივობის ერთობლიობის შედეგია
- სანაპირო ზოლის ეროზია ერთ-ერთი ყველაზე მზარდი ეკოლოგიური პრობლემაა
- მნიშვნელოვანია სანაპირო ზოლის ცვლილების დინამიკის განსაზღვრა (უკანასკნელი 100 წლის განმავლობაში ქვიშიანი სანაპირო ზოლის 70% უკან იხევს სანაპირო ზოლის ეროზიის შედეგად)
- ტოპოგრაფიული დაკვირვება და დისტანციური ზონდირების მეთოდები არის ყველაზე ხშირად გამოყენებული მიდგომა სანაპირო ზოლის მდებარეობის განსაზღვრისა და მონიტორინგისთვის

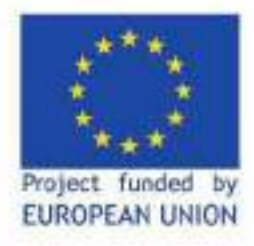

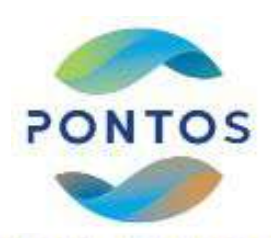

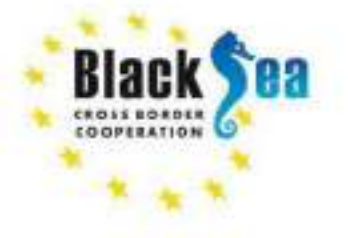

## სანაპირო ზოლის ეროზიის განმსაზღვრელი ინდიკატორები

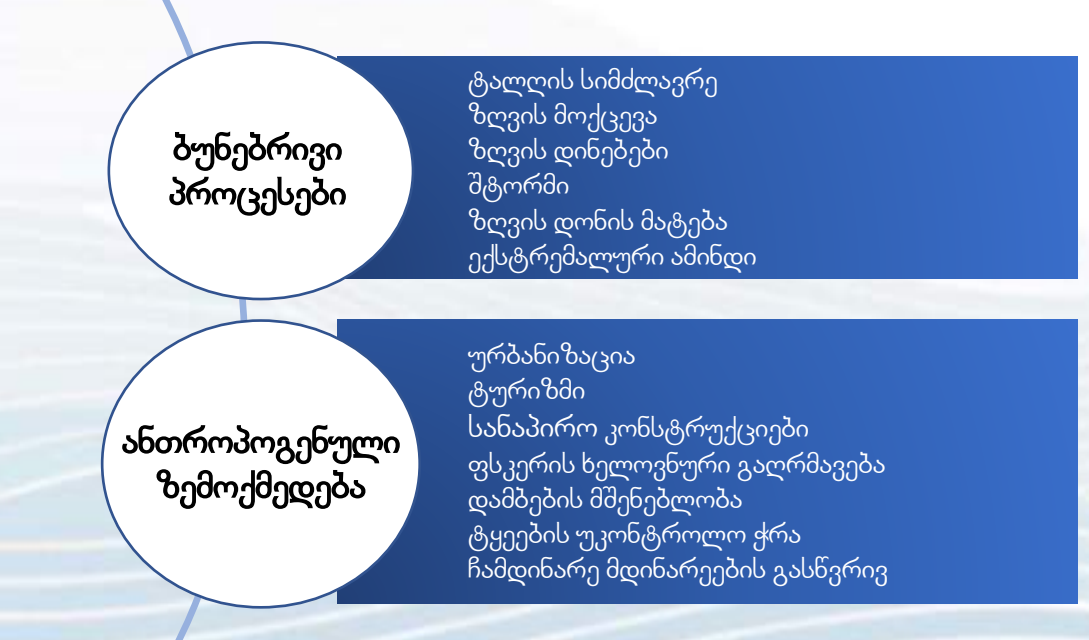

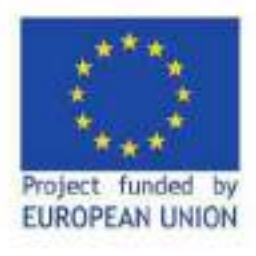

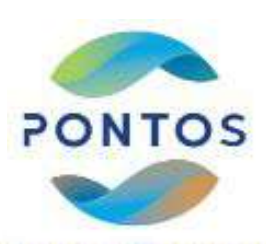

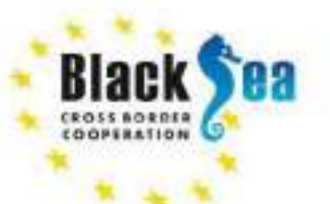

## Common borders. Common solutions. როგორ შევისწავლოთ სანაპირო ზოლის ეროზია

ისტორიული მონაცემების დამუშავებით, გაანალიზებით და შედარებით:

- 🖌 აერო გამოსახულებები
- 🖌 ტოპოგრაფიული რუკები
- 🖌 სხვა ისტორიული რუკები
- 🖌 ადგილზე მოპოვებული მონაცემები
- 🖌 თანამგზავრული გამოსახულებები

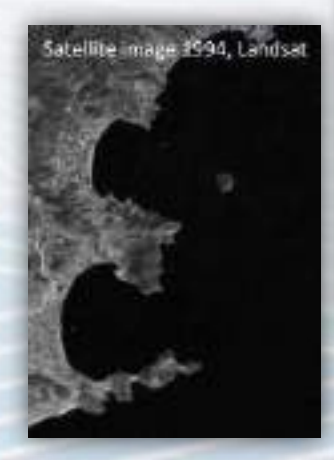

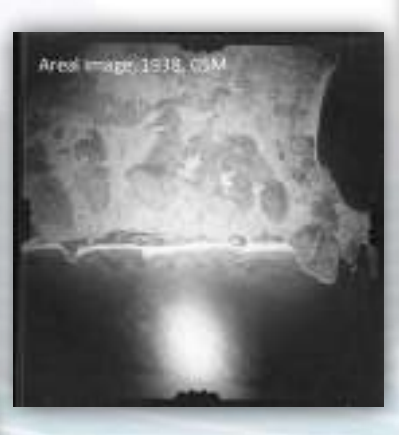

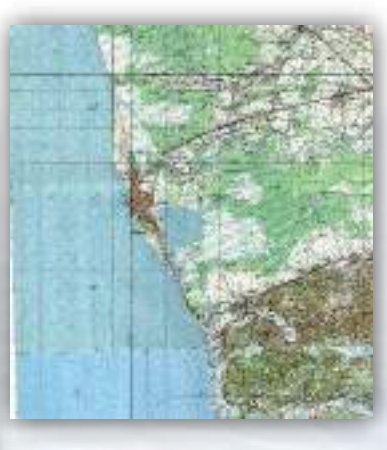

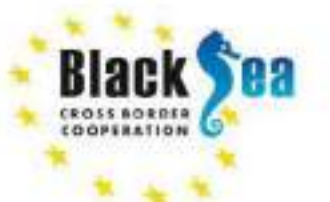

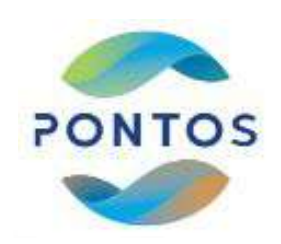

## თანამგზავრები

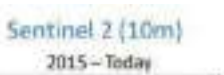

RapidEye (5m) 2009-2020

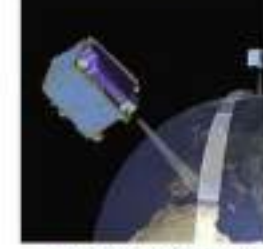

2007 - Today

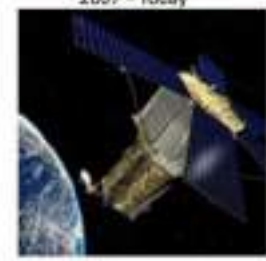

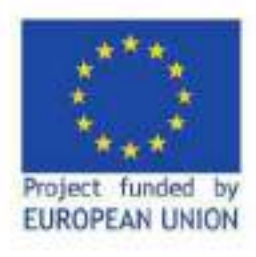

Landsat (30 - 15m) 1972 - Today

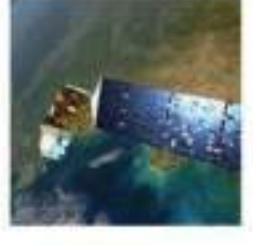

PlanetScope (3.6m) 2016 - Today

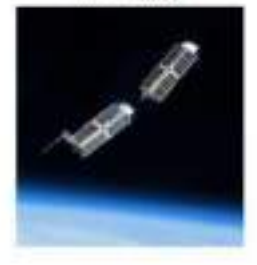

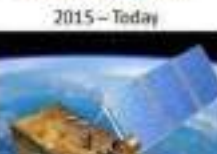

Kompsat (0.55m)

1999 - Today

WorldView (0.31m)

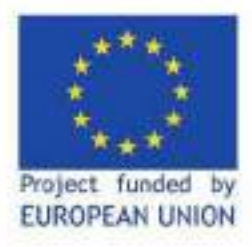

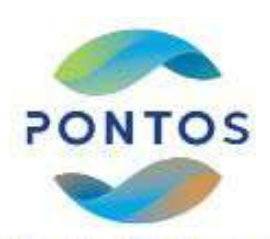

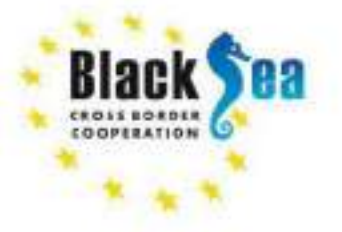

## სანაპირო ზოლის ეროზიის შეფასების მეთოდოლოგია

#### სამუშაოების მიმდინარეობა

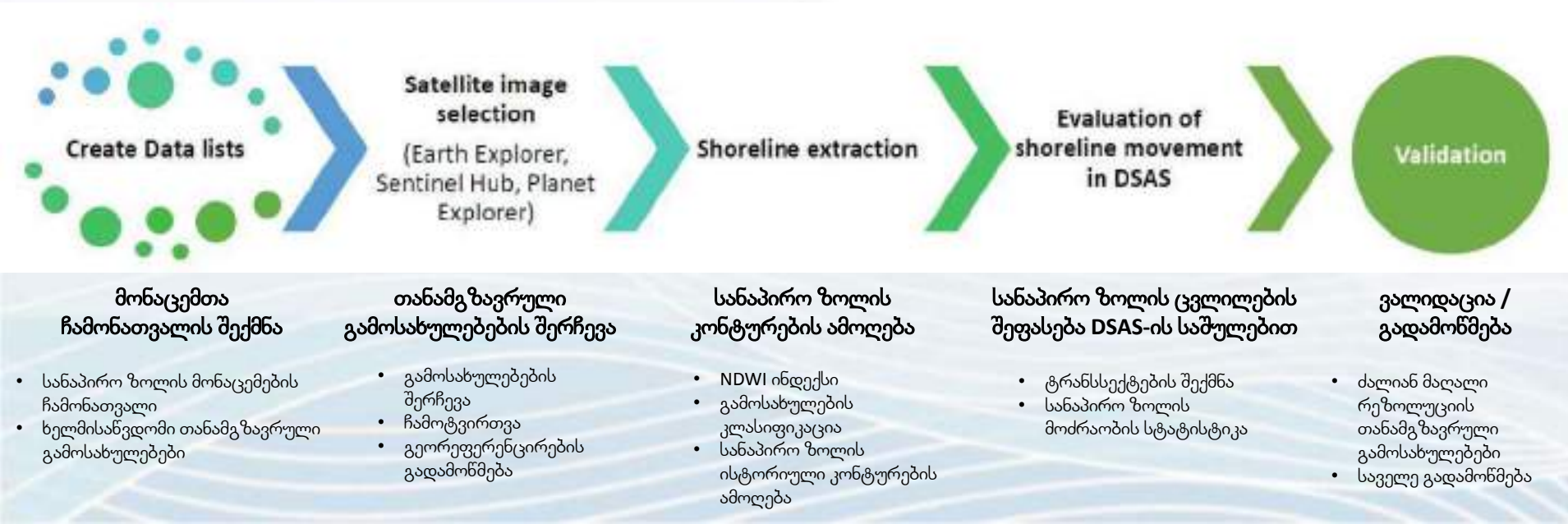

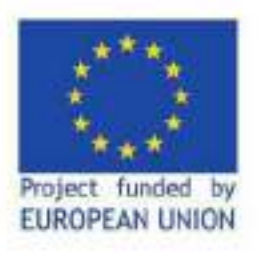

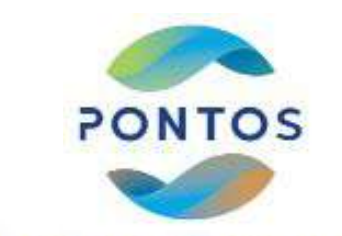

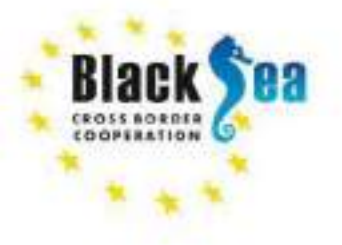

მეთოდოლოგია

- სატელიტური გამოსახულებების შერჩევა, ჩამოტვირთვა <u>https://earthexplorer.usgs.gov/</u> თავისუფალი წვდომის ონლაინ პორტალი
- QGIS (ღია კოდის პროგრამული უზრუნველყოფა) გამოვითვალეთ NDWI (ნორმალიზებული სხვაობის წყლის ინდექსი)
- ნახევრად ავტომატური კლასიფიკაციის 'ფლაგინის' (SCP) გამოყენებით ისტორიული სანაპირო ზოლების იდენტიფიცირება/ამოღება (1992-2020 წლები)
- ArcGis DSAS (პროგრამული ინსტრუმენტი) გამოყენებით სანაპირო ზოლის ცვლილების ანალიზის შედეგები:

🖌 სანაპირო ზოლის ეროზიის, ან მიწის საფარის მატების იდენტიფიცირება

სანაპირო ზოლის მოძრაობის შეფასება

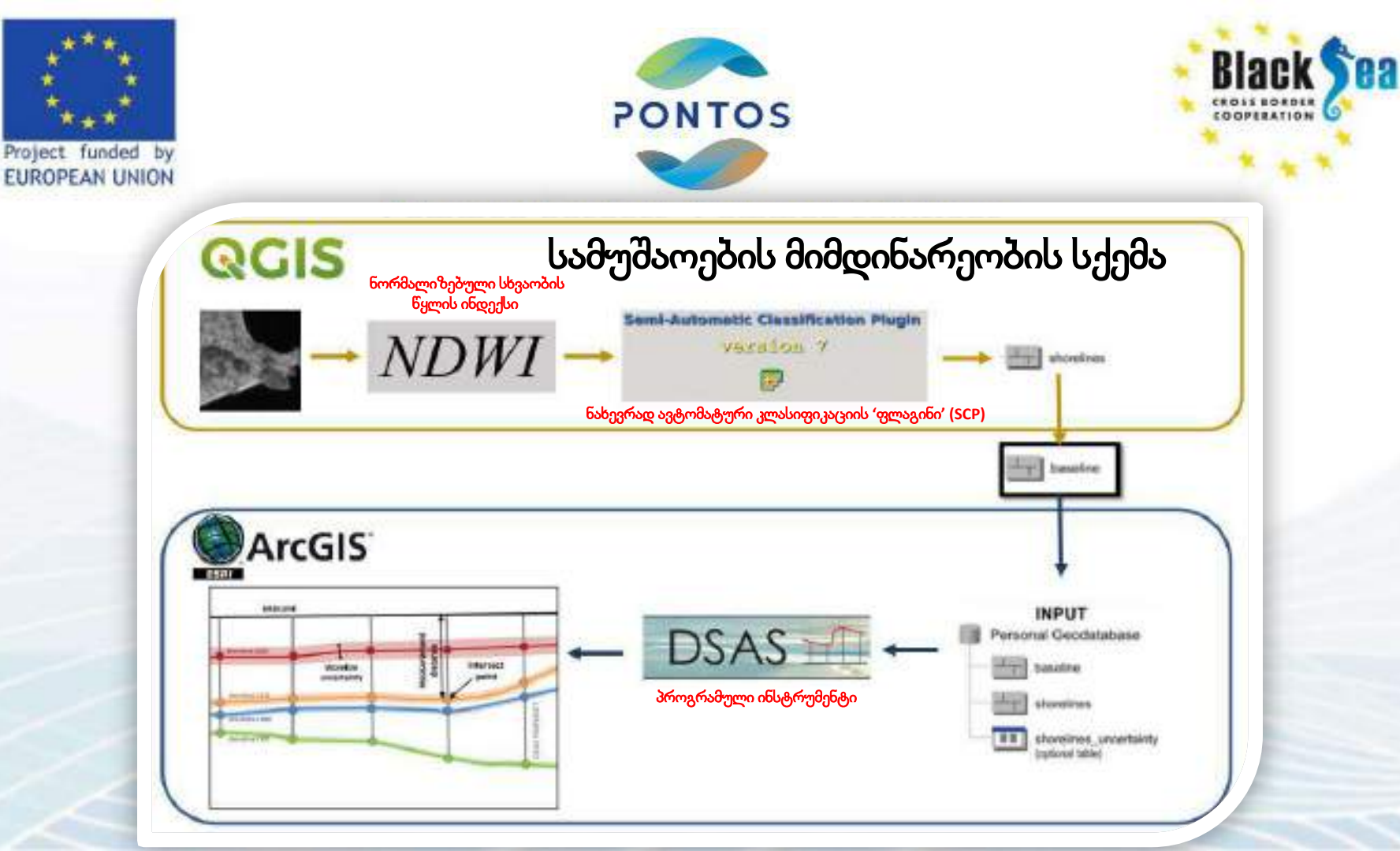

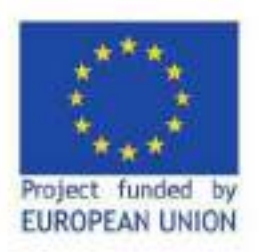

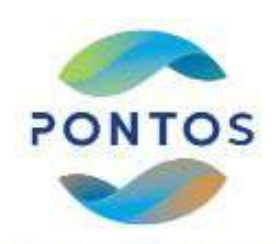

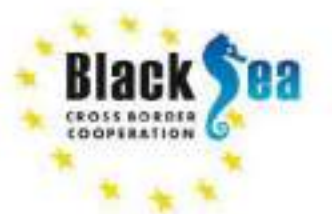

## სატელიტური გამოსახულებების შერჩევა და ჩამოტვირთვა

Landsat 5 (30∂) Landsat 8 (30∂) Sentinel 2 (10∂)

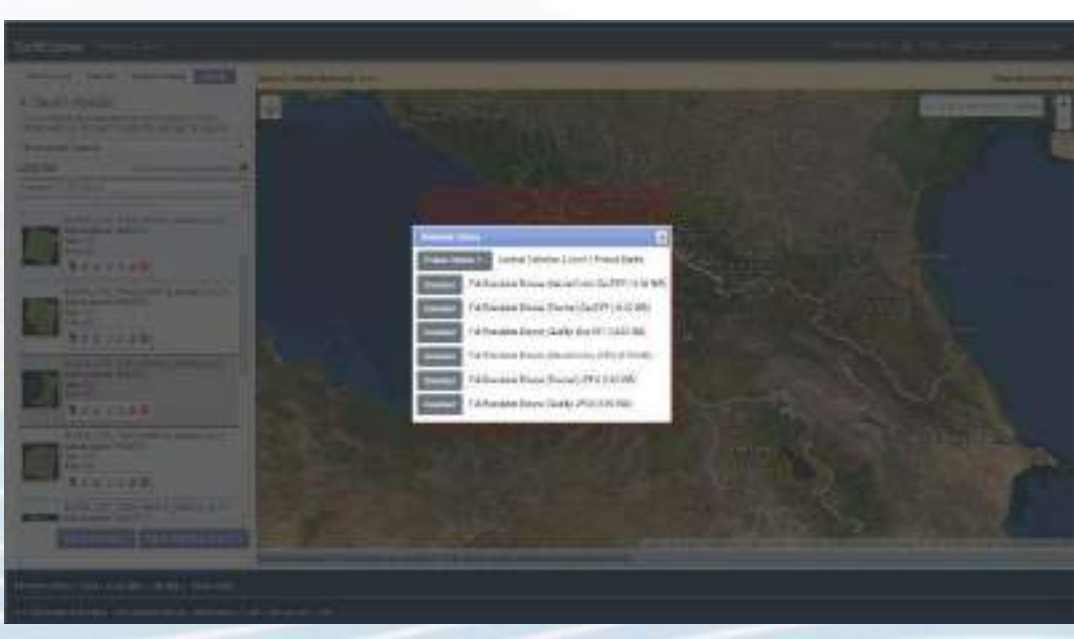

- გეორეფერენცირება
- ორთორექტიფიცირება
- ატმოსფერული კორექცია
- მინიმალური
   ღრუბლიანობა
- სეზონურობა (ზაფხულის თვეების გამოსახულება)

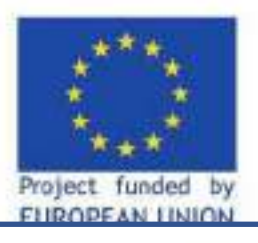

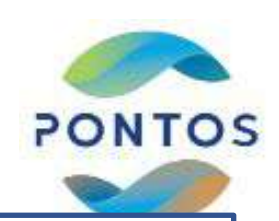

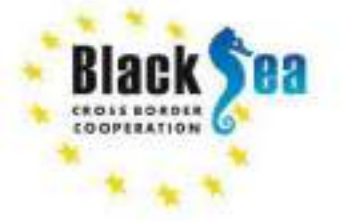

ნორმალიზებული სხვაობის წყლის ინდექსის (NDWI) მნიშვნელობა გამოიყენება ბინარული კლასიფიკაციის შესაქმნელად - წყალი/არაწყლი.

 $NDWI = \frac{(GREEN - NIR)}{(GREEN + NIR)}$ 

NDWI არის ფართოდ გამოყენებული ინდექსი: • ხმელეთის/ზღვის განმსაზღვრელი რუკა, • შიგა წყლების ობიექტების გამოვლენა

### mon solutions. უნველყოფა) გამოვითვალეთ აობის წყლის ინდექსი)

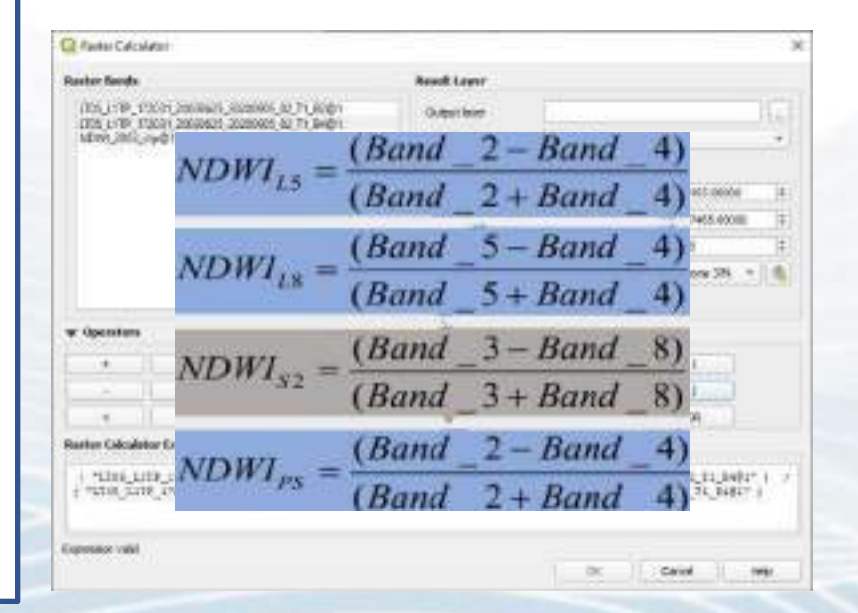

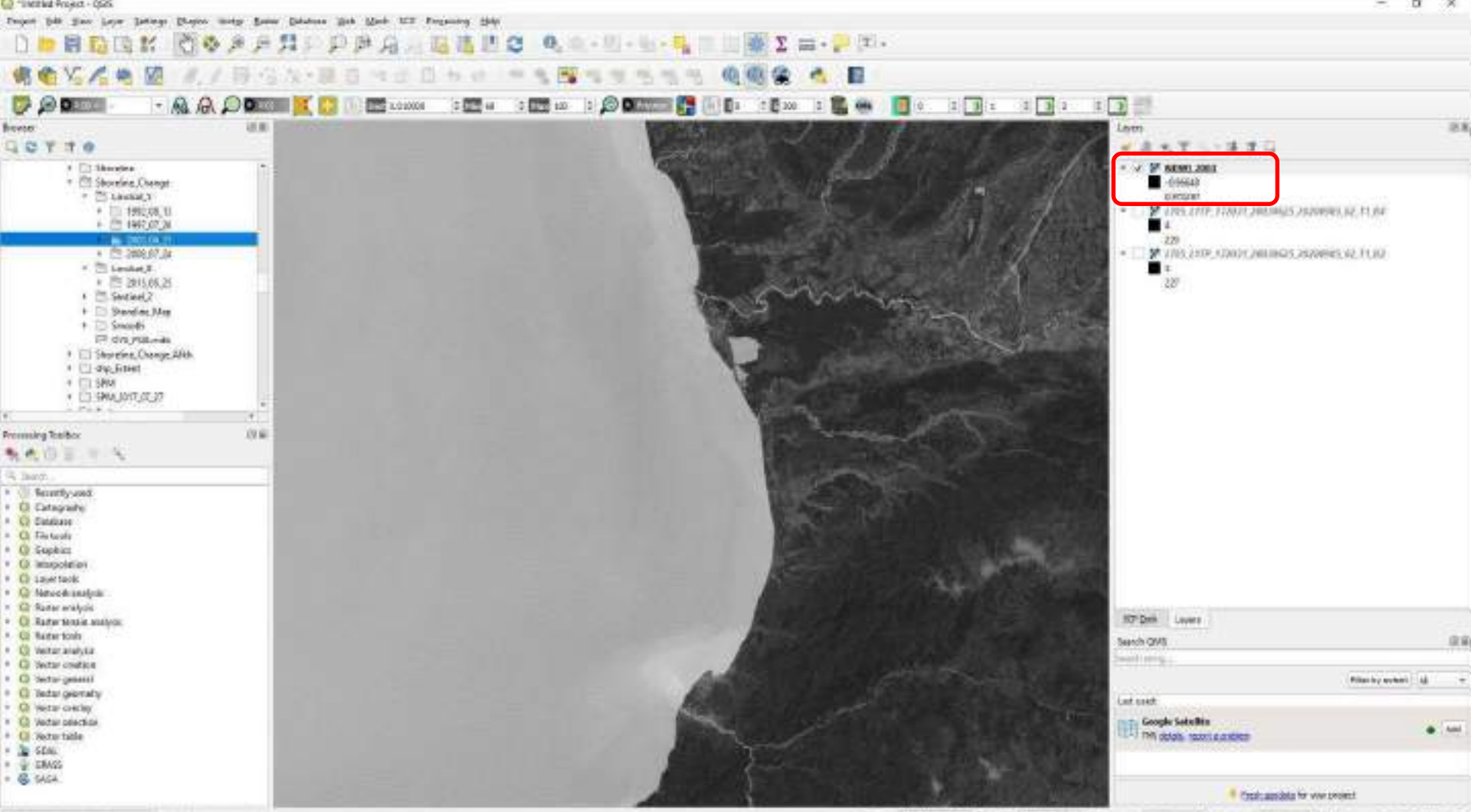

| GRTTO                                                                                                    | Q XYZ Connection X                                                                                                    | - I - I - I - I - I - I - I - I - I - I                                                                                                    |
|----------------------------------------------------------------------------------------------------|----------------------------------------------------------------------------------------------------|----------------------------------------------------------------------------------------------------|
| Conjecture     Conjecture     Sensitive     Sensitive | Connection Details         Name       Google Satellite         URL       http://www.google.cm/maps/vt?lyrs=s@1898gl=cn8xx=(x)&y=(y)&z=(z)]         Authentication         Configurations       Basic         Choose or create an authentication configuration         No authentication           Configurations store encrypted credentials in the QG25 authentication database. | <ul> <li>Answir Jasz</li> <li>Assess<br/>orman</li> <li>Stocks</li> <li>Control</li> <li>Stocks</li> <li>Stocks</li> <li>S</li></ul> |
| Versional Sectors III III<br>No. 42, 42, 43, 43, 44, 44, 44, 44, 44, 44, 44, 44                                                                                                    | <ul> <li>✓ Min. Zoom Level 0 0</li> <li>✓ Max. Zoom Level 19 0</li> <li>Referer</li> </ul>                                                                                                    | ვხსნით საბაზისო<br>რუკას                                                                                                    |

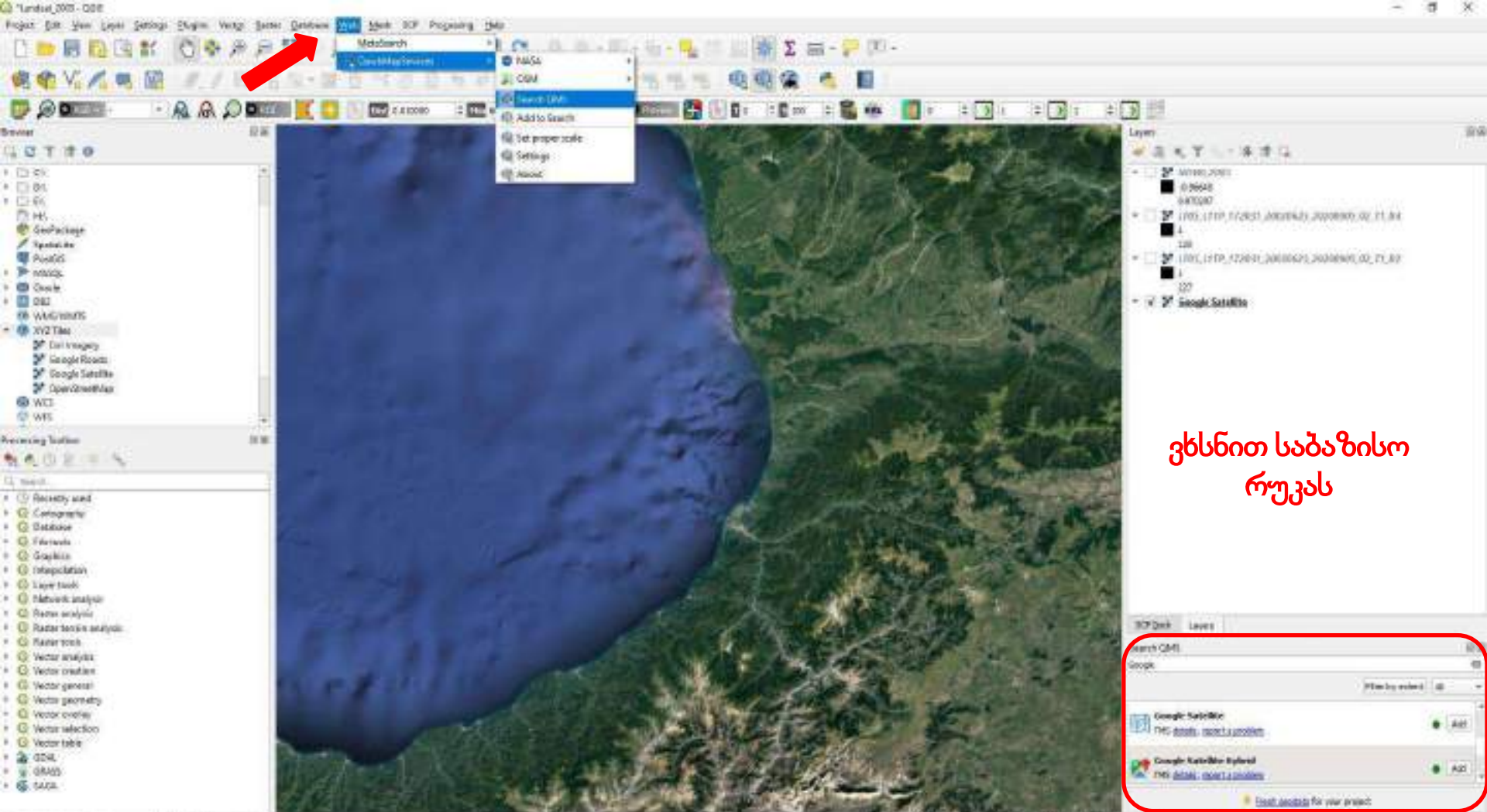

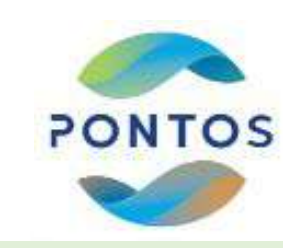

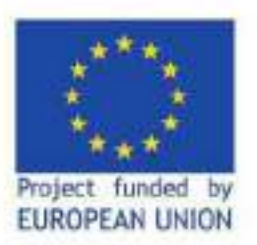

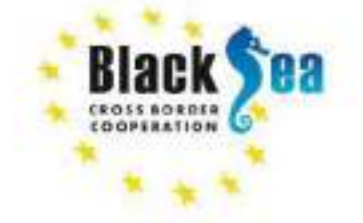

ნახევრად ავტომატური კლასიფიკაციის 'ფლაგინის' (SCP) გამოყენებით ისტორიული სანაპირო ზოლის იდენტიფიცირება/ამოღება (1992-2020 წლები)

| 547.00                                                                                                    | ale 17                                                                                                    |                                                                                                    | isea. |                                                                                                    |                                                                                |
|----------------------------------------------------------------------------------------------------|----------------------------------------------------------------------------------------------------|----------------------------------------------------------------------------------------------------|-------|----------------------------------------------------------------------------------------------------|--------------------------------------------------------------------------------|
| <ul> <li>Second Amage and Amage and</li></ul> | disoriarisi: Cheoritoriani<br>di sett<br>e toole<br>e toole<br>e toole<br>recessing<br>processing<br>processing<br>processing<br>processing<br>processing<br>f cal-<br>hap-<br>recessing<br>toole<br>hap-<br>toole<br>toole | Physic        Sector 1000 (1000)        Sector 1000 (1000) |       | anima (a) (a)<br>anima (a) (a)<br>anima (a) (a)<br>anima<br>Anima (a)<br>anima<br>Anima (a)<br>anima<br>anima<br>anim | საწვრთნელი<br>ნიმუშების შექმნა<br>და კლასიფიკაციის<br>ალგორითმის<br>გამოყენება |

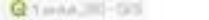

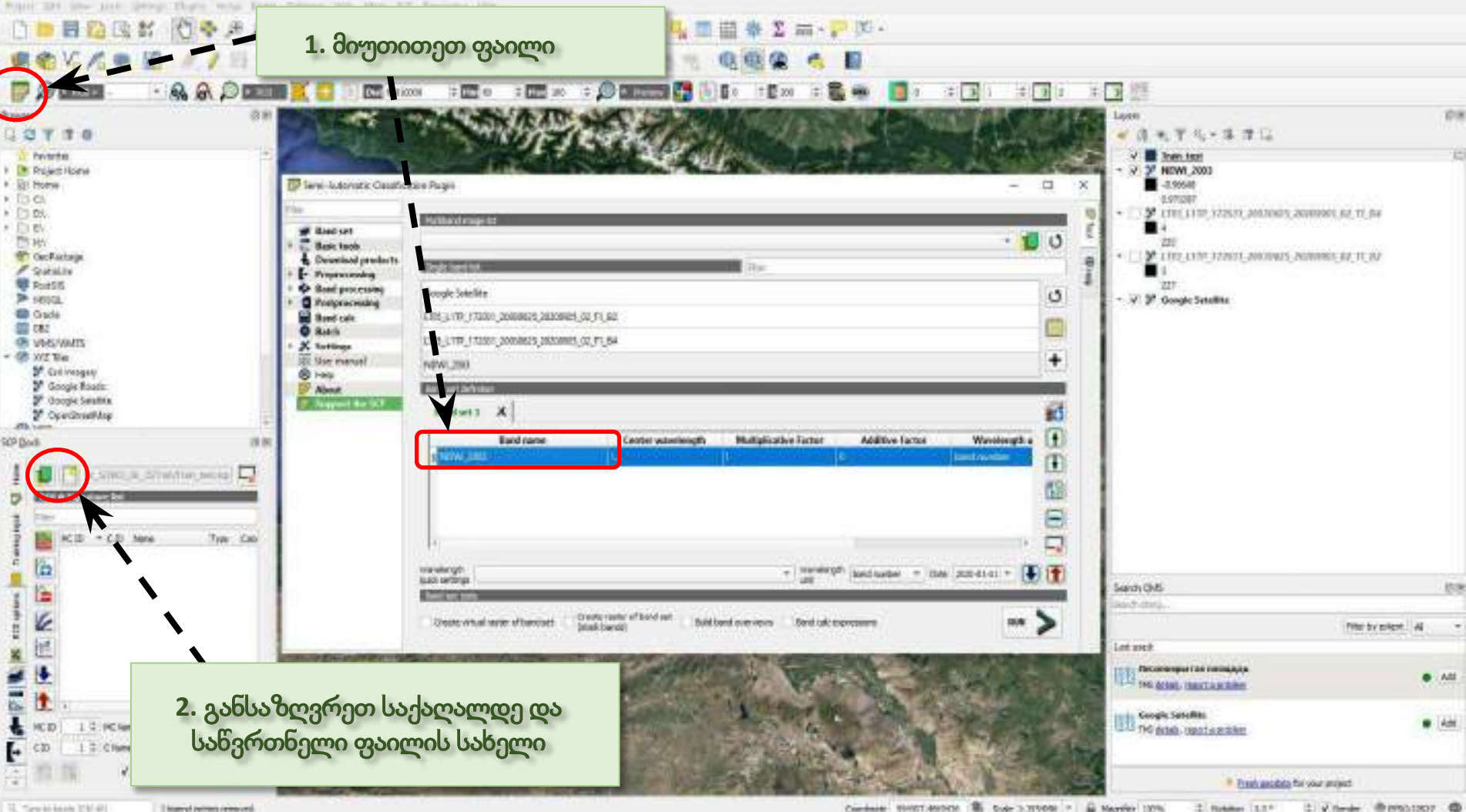

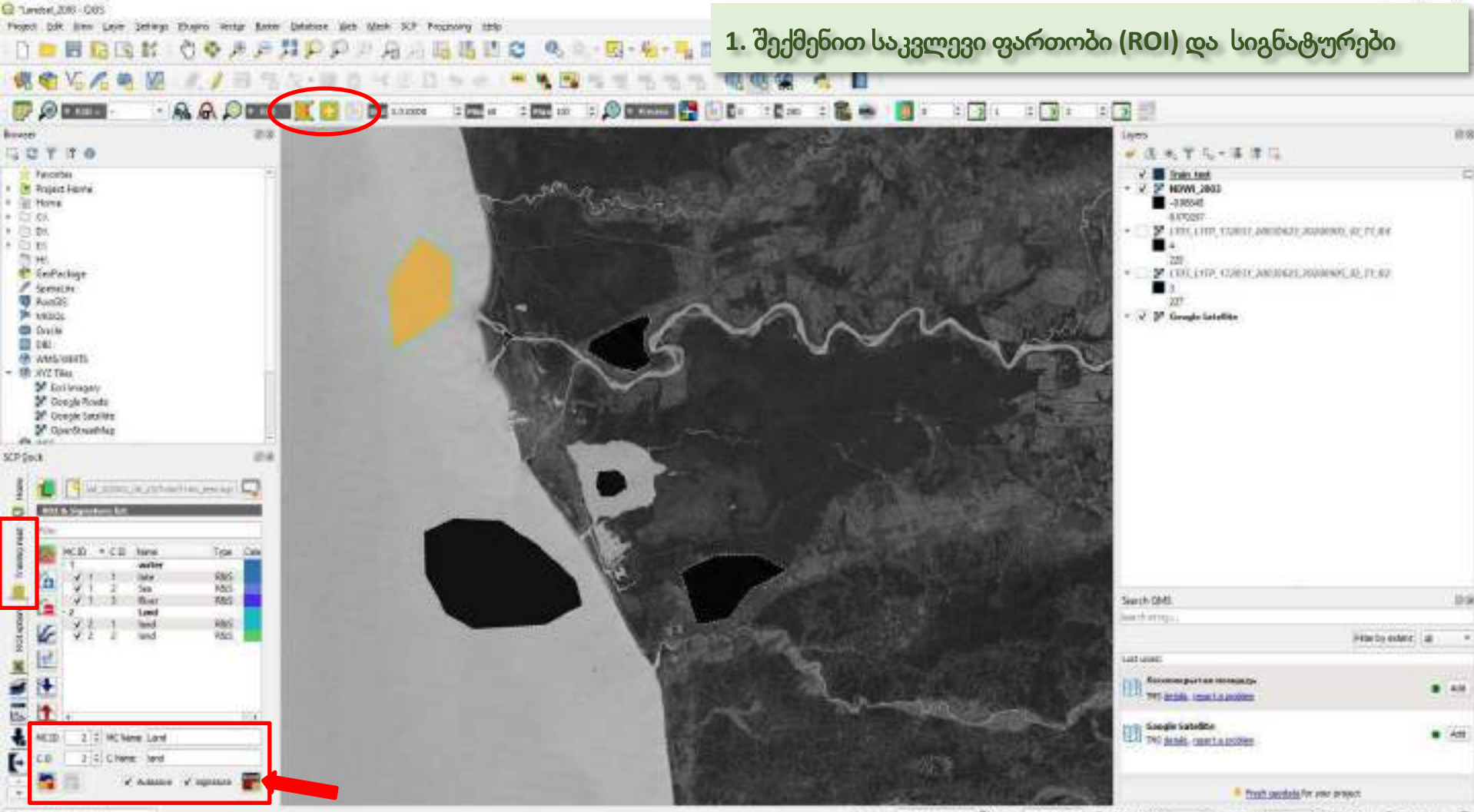

13, Tapi Mona Caroli

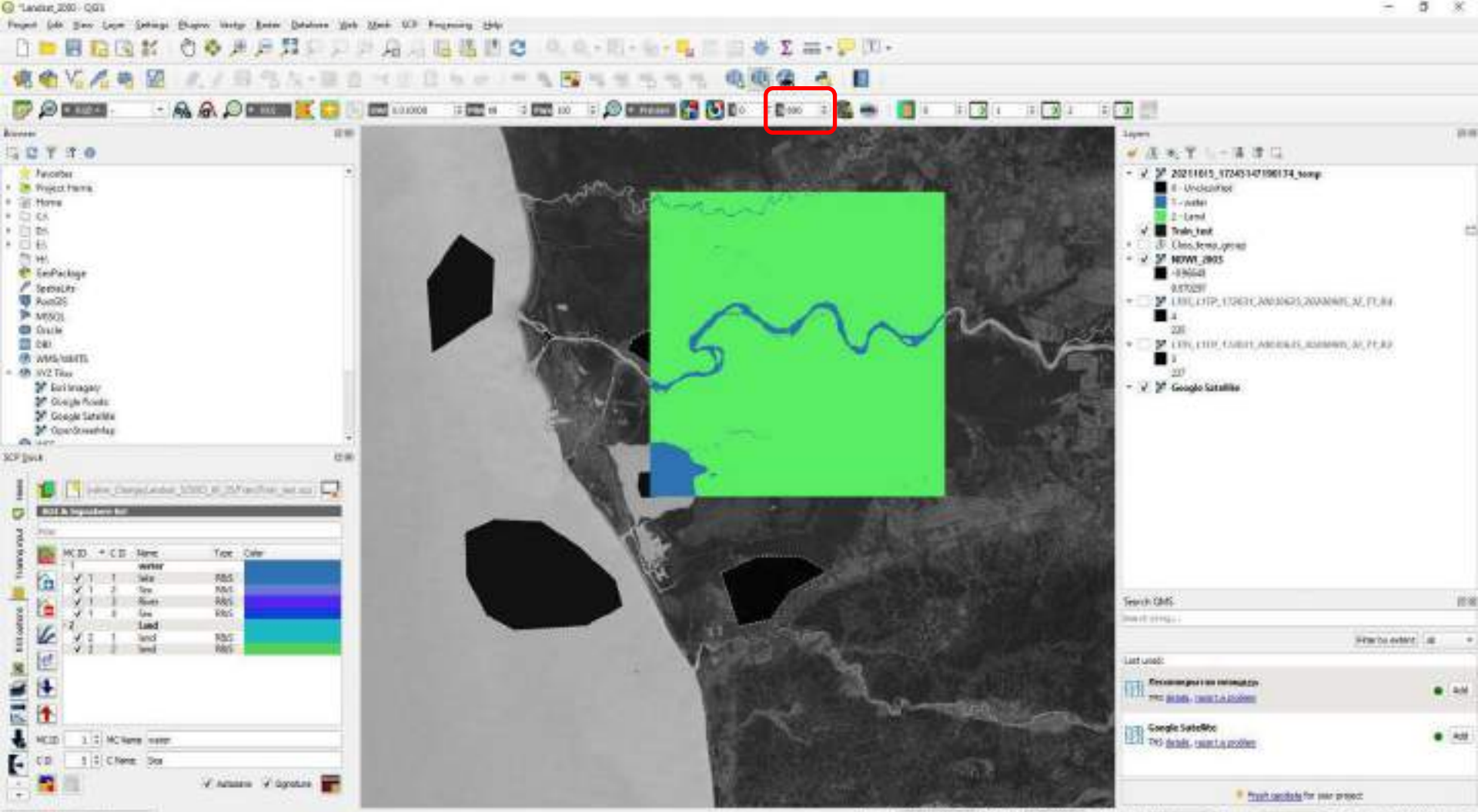

Construes 2000 access 🖏 sums 1:7740 + 🚔 Hearder 1075 🗉 Australe 1071 T 🖌 Hearder 🔿 1910/2017 🚭

14. Typic In house domestic

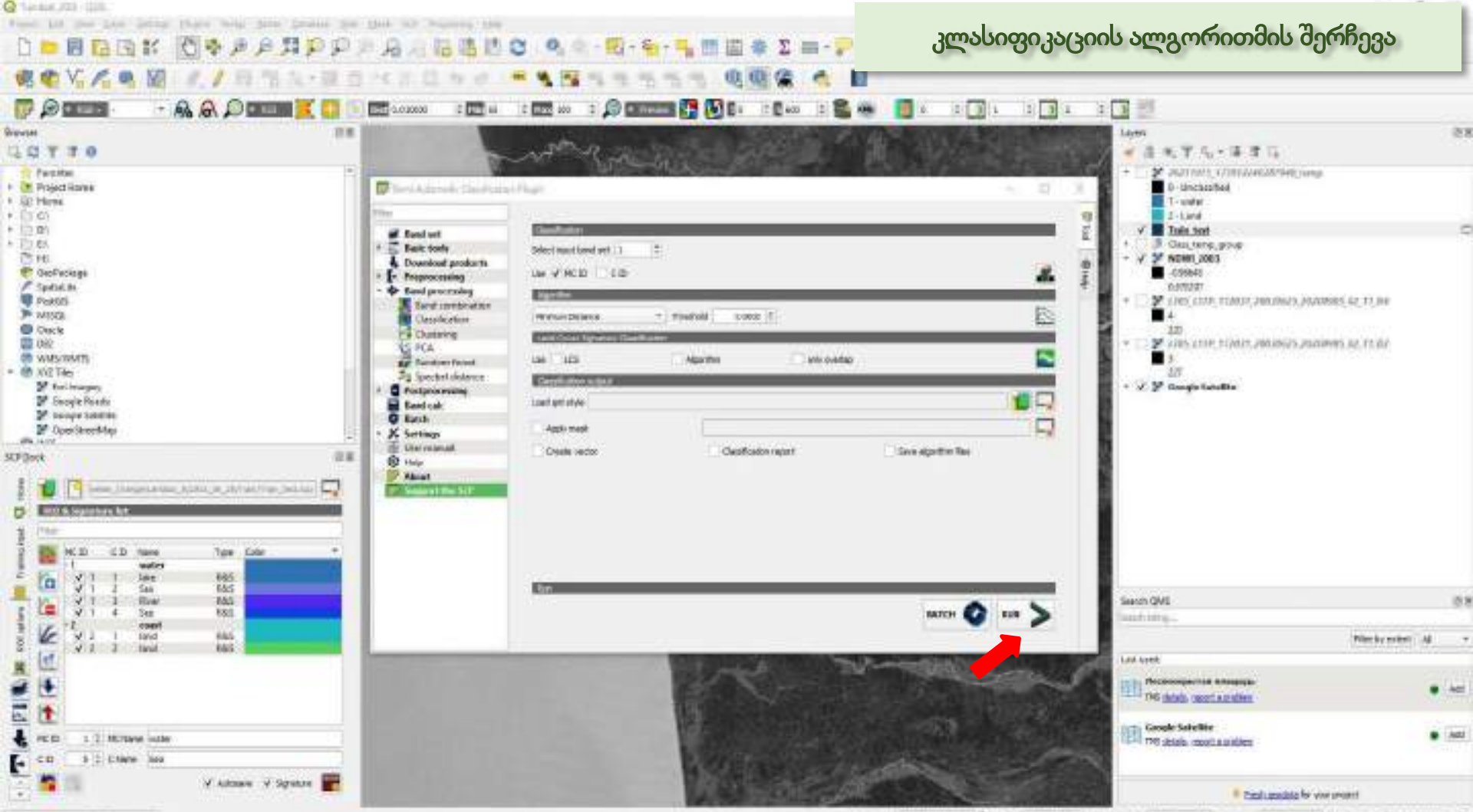

Fig. Terministra (Carlot)

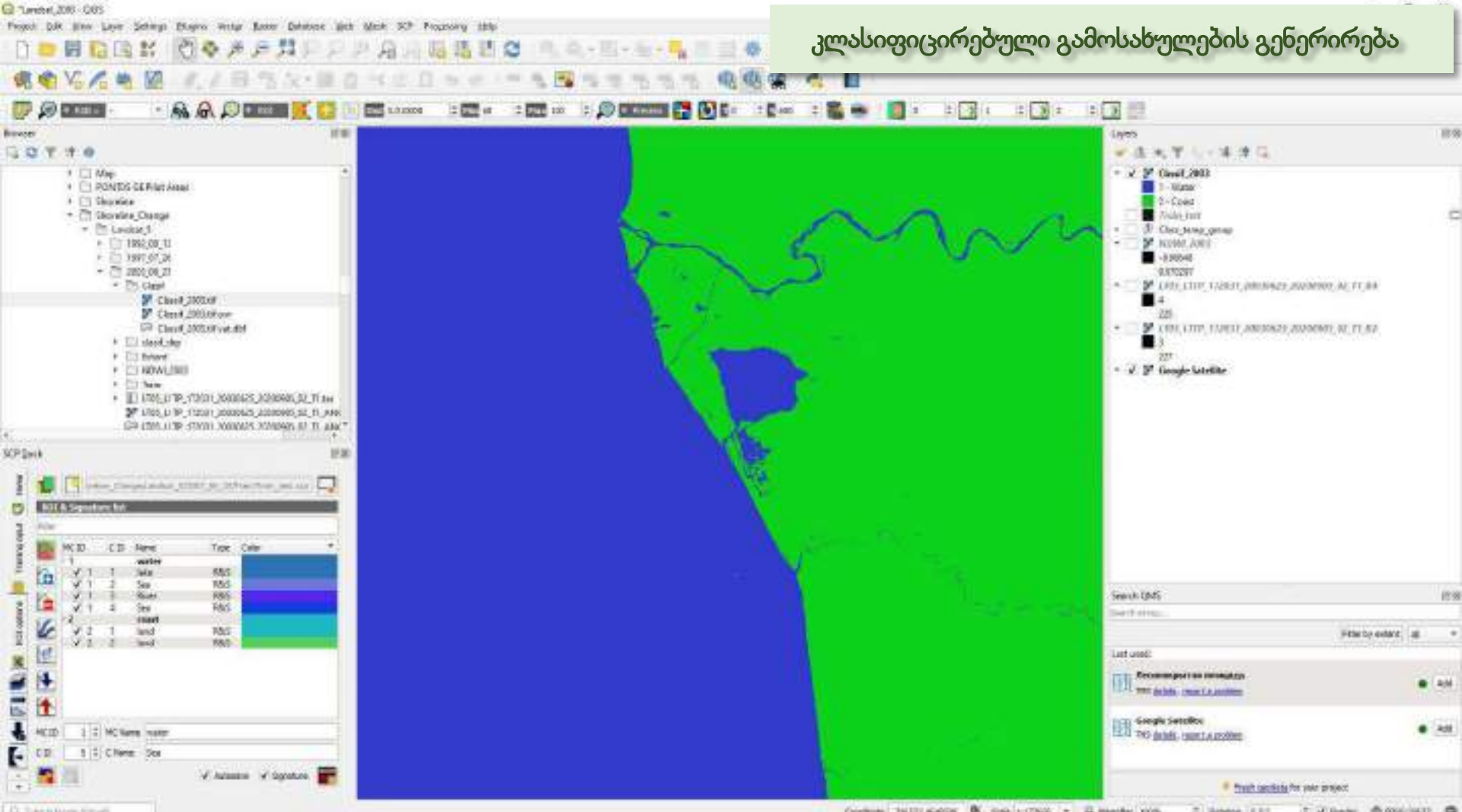

Tube Statute Streets

Contraint Tablet-Geller & size 1:1768 + 2 mapping 10/h 2 Webdox 5.81 1 Villadar @ \$P\$(c)(A17 @

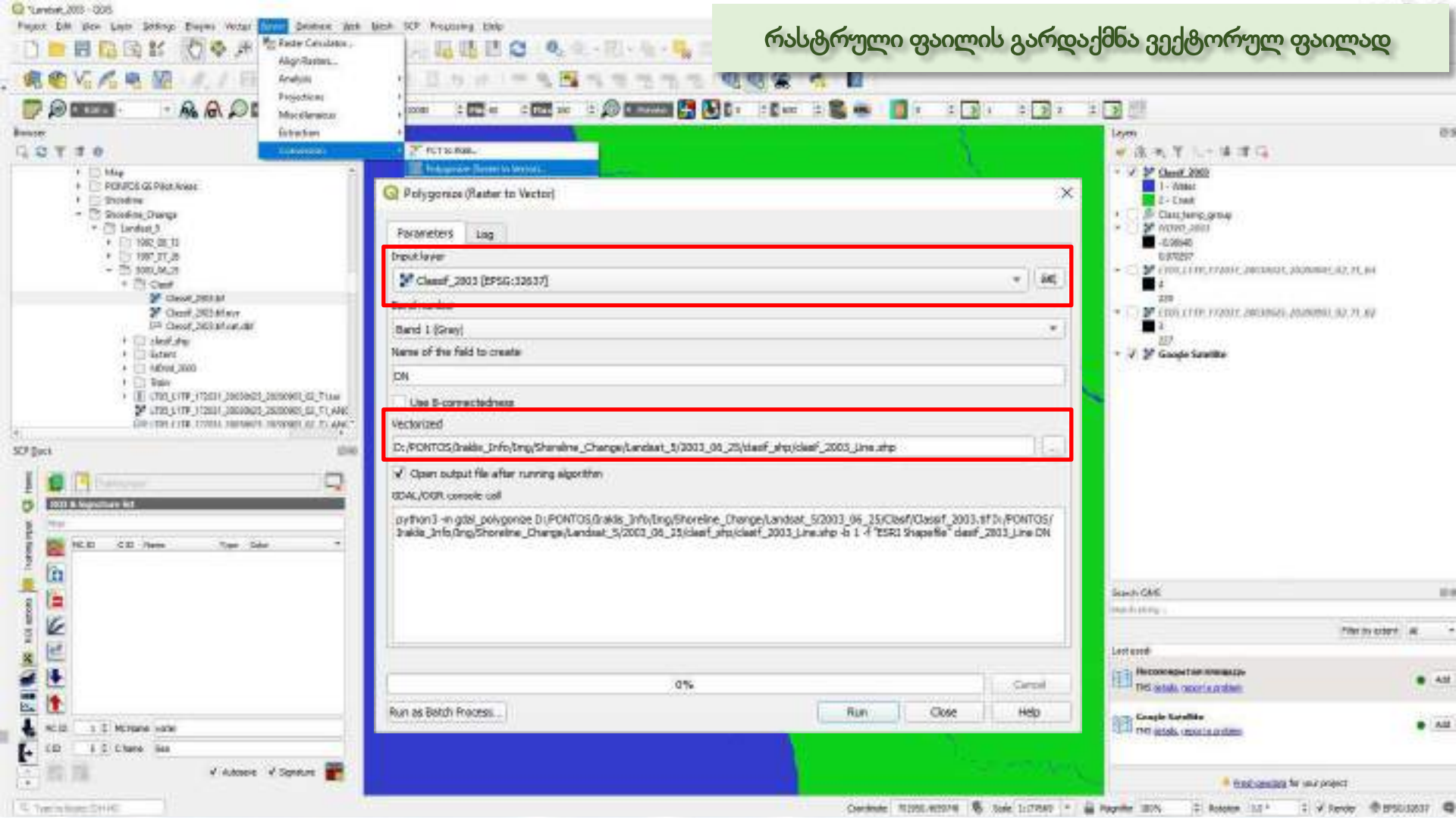

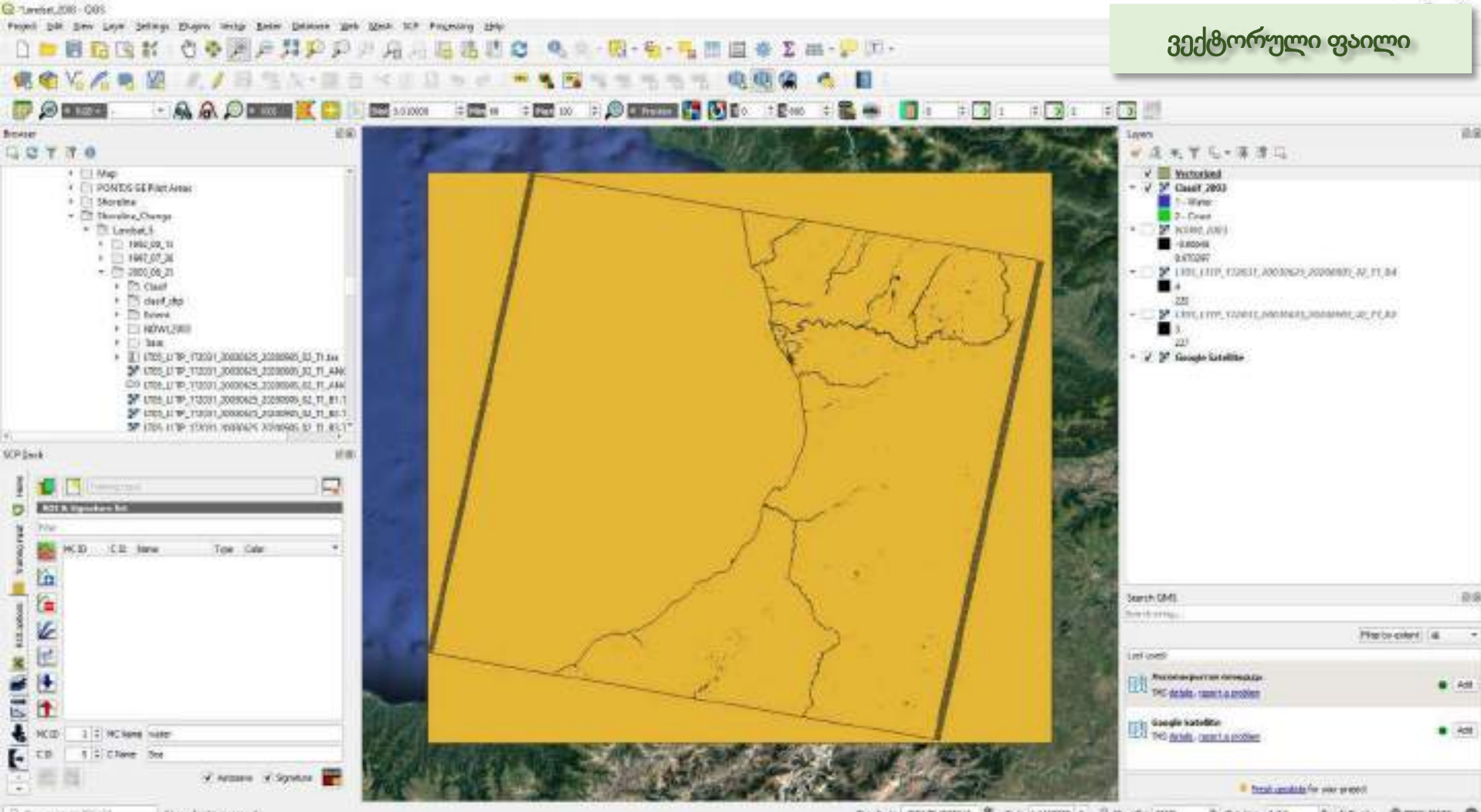

-1. Tree mission 2011/41 Dependent removal

Conducts 20125-635414 🐐 Code 1110002 \* 🔒 Magnifier 200% 😂 Station (0.5\* 😂 V Seniter 👁 0555-20037 🗨

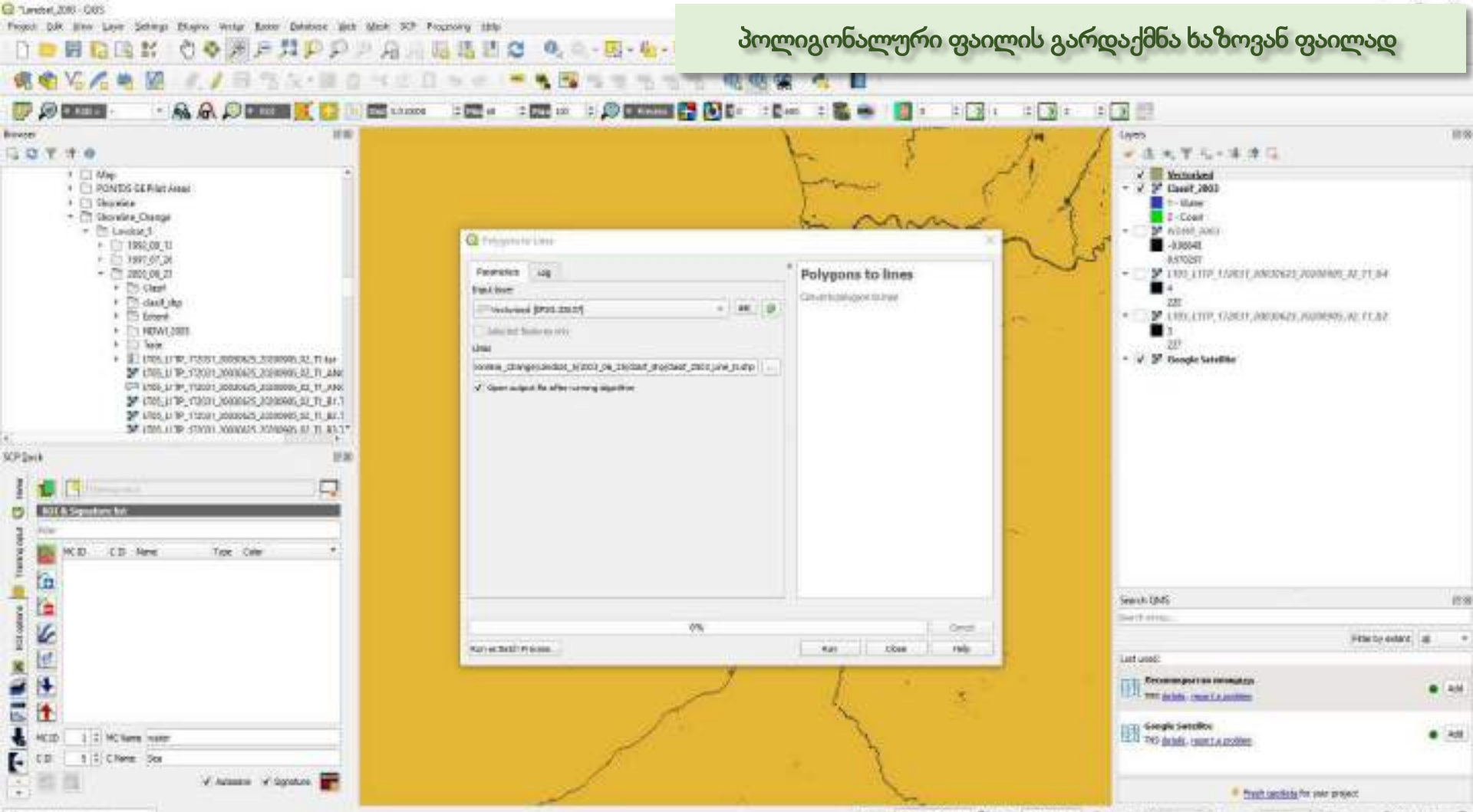

Contraction and the

Condume Males Global & sine 155576 - 2 Heapther 2016 - 2 Heapter 1.51 - 2 Vieware @ Philipsill @

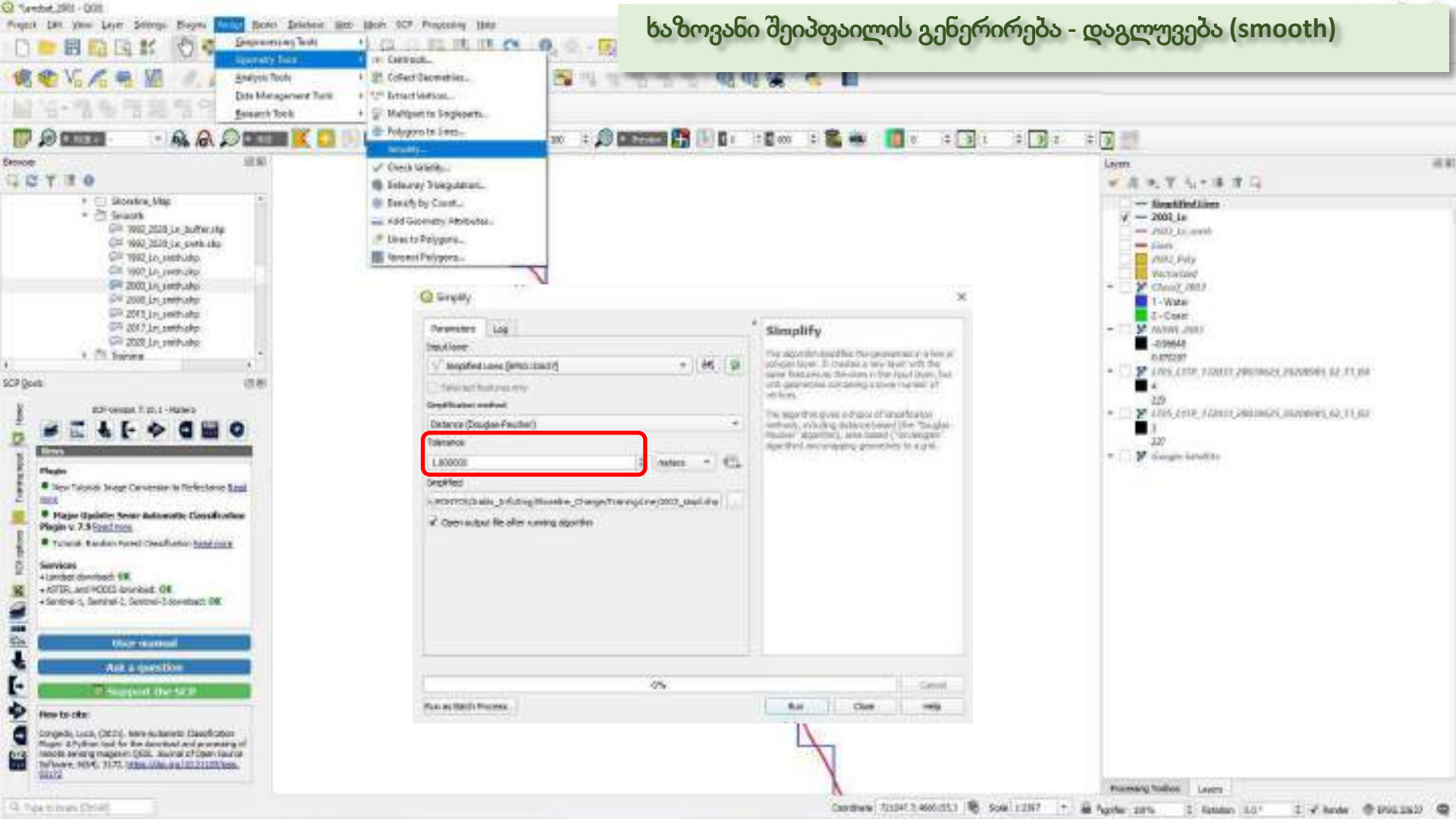

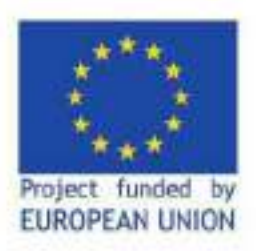

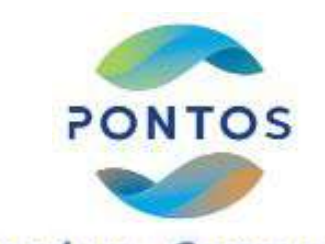

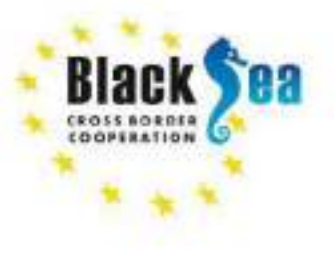

### ისტორიული სანაპირო ზოლის იდენტიფიცირება/ამოღება (1992-2020 წლები)

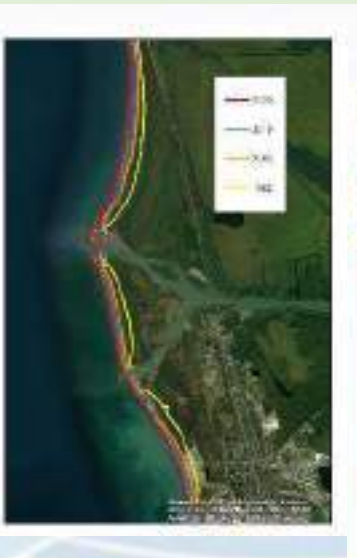

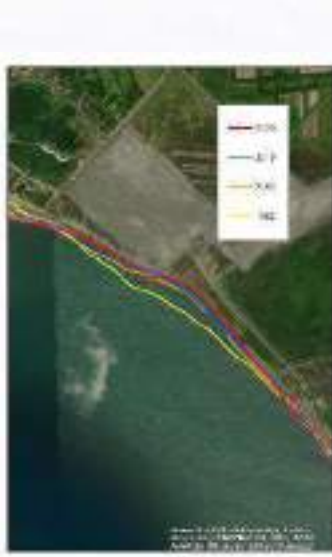

კლასიფიცირებული რასტრული ფაილი გადაგვყვას ვექტორულ, პოლიგონალურ შეიპფაილად Shp. პოლიგონალური გადაგვყავს ხაზოვან ფაილად. შეიპფაილების გენერირება დაგლუვება (Smooth).

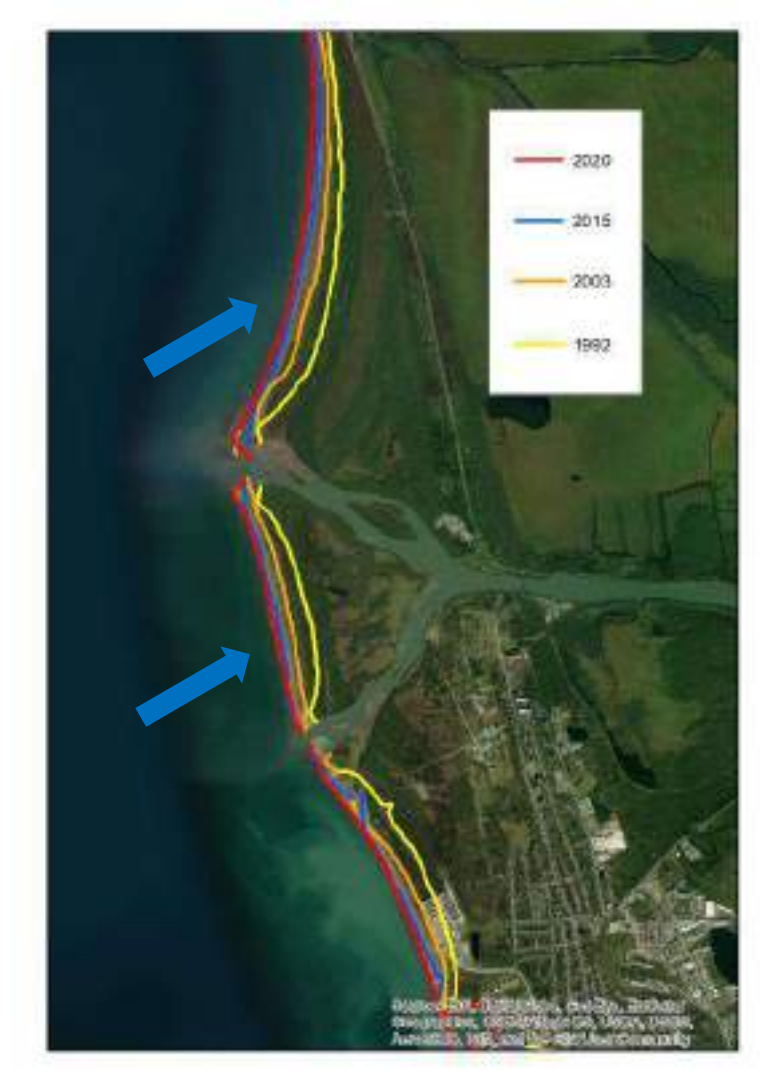

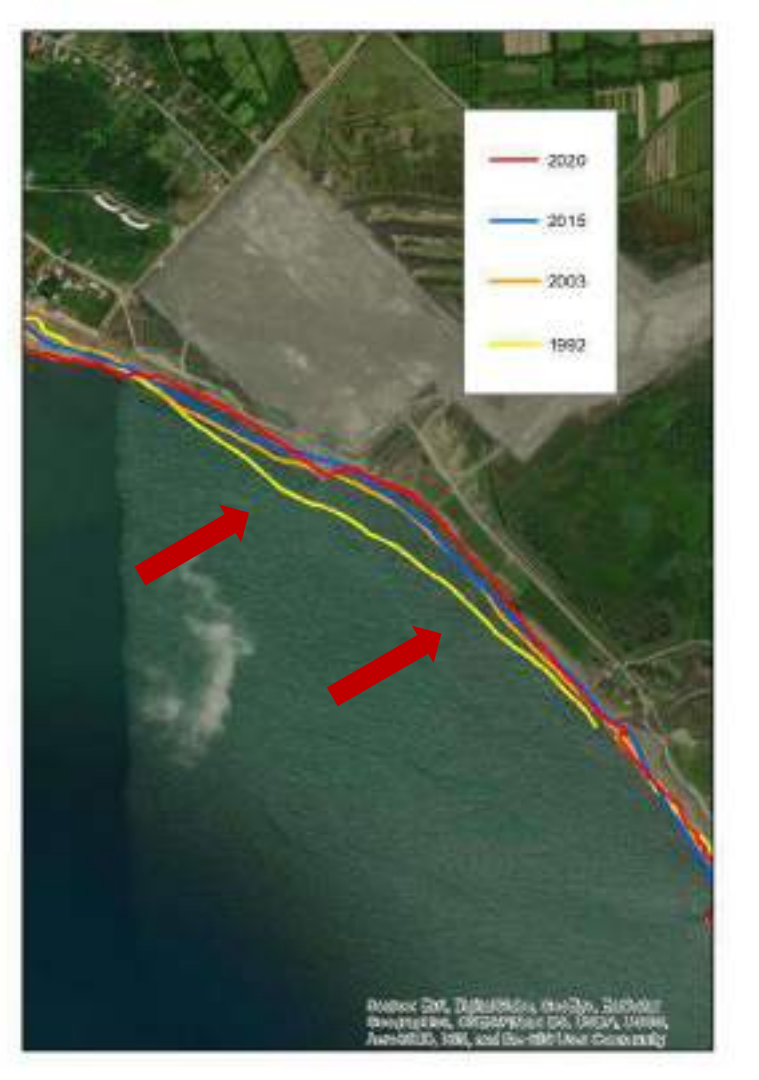

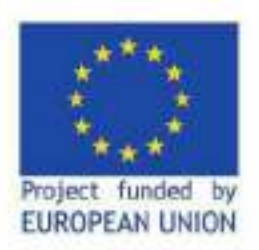

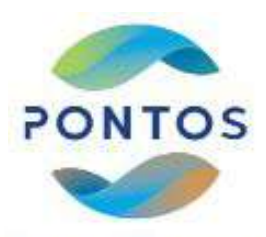

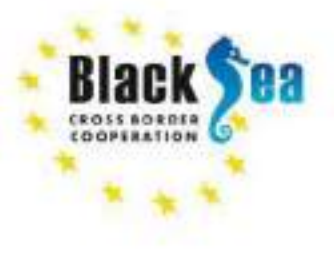

#### DSAS (პროგრამული ინსტრუმენტი) გამოყენებით სანაპირო ზოლის ცვლილების ანალიზი

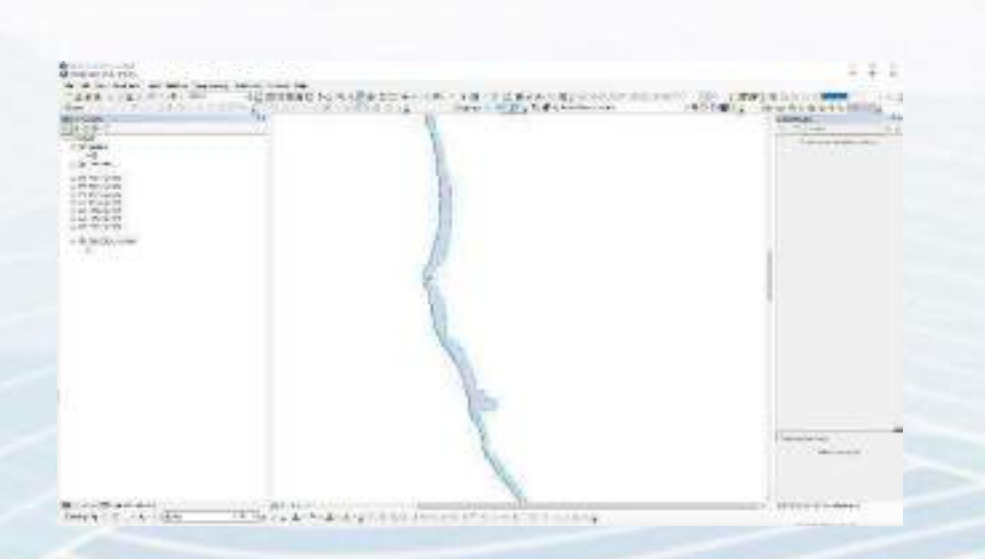

- 1. ვქნით ახალ ფოლდერს DSAS\_Transects.
- აღნიშნულ ფოლდერში ვაკოპირებთ ისტორიულ სანაპირო ზოლების შეიპფაილს "Shorelines"
- ვქმნით პერსონალურ გეომონაცემთა ბაზას OVS\_PGB.mdb.
- 4. მონაცემთა ბაზაში 2 Feature Classes – shoreline, baseline.
- 5. ვქმნით 100მ. ბუფერს და ბუფერის გასწვრივ baseline-ს.

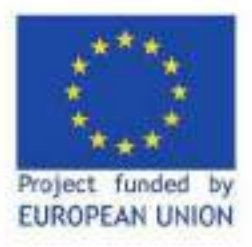

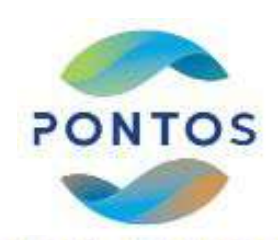

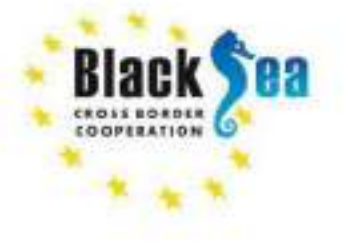

პერსონალური გეომონაცემთა ბაზის შექმნა

1.ვქმნით პერსონალურ გეომონაცემთა ბაზას OVS\_PGB.mdb.

- ArcCatalog New Personal Geodatabase
- ვცვლით სახელს -OVS\_PGB.mdb

| NOT DELAND, HE BY DOLLARS STORE WITH                                                                                                    | the second second second second second second second second second second second second second second second s                                                                                                    |
|----------------------------------------------------------------------------------------------------|----------------------------------------------------------------------------------------------------|
| 20.04                                                                                                    |                                                                                                    |
| and the lot                                                                                                    | R R   Same Party On                                                                                                    |
| Control of Control of Contro | Inter     Inter     I |

#### New Feature Class

#### New Feature Class

| lame: shoreline                                | Field Name                             | Data Type |
|------------------------------------------------|----------------------------------------|-----------|
| liaer                                          | OBJECTID                               | Object ID |
| -                                              | SHAPE                                  | Geometry  |
| Type                                           | SHAPE_Length                           | Double    |
| Type of features stored in this feature class: | DATE_                                  | Text      |
| Line Easturne                                  | UNCERTAINTY                            | Double    |
| Geometry Properties                            | Click any field to see its properties. |           |

Allow NULL values

Default Value Length

Х

#### Y coordinates in this data

situde coordinates on a spherical model use a mathematical conversion to -dimensional linear system.

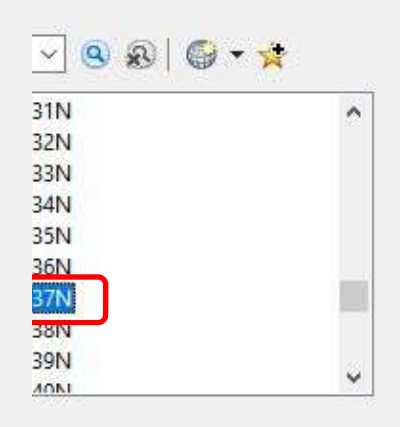

| ^ | đ  |
|---|----|
|   | l  |
|   | ł  |
|   |    |
| ~ | J. |

Next >

Cancel

To add a new field, type the name into an empty row in the Field Name column, click in the Data Type column to choose the data type, then edit the Field Properties.

Yes

10

×

Cancel

Finish

Import...

V

< Back

< Back

| lame:           | baseline                                                                               | Field Name                             | Data Type    | for XY coordinates in this data.           |
|-----------------|----------------------------------------------------------------------------------------|----------------------------------------|--------------|--------------------------------------------|
| B               |                                                                                        | OBJECTID                               | Object ID    |                                            |
| Jids.           |                                                                                        | SHAPE                                  | Geometry     | longitude coordinates on a spherical model |
| Type            |                                                                                        | SHAPE_Length                           | Double       | two-dimensional linear system              |
| Type of feature | es stored in this feature class:                                                       | D                                      | Long Integer |                                            |
| Line Features   | •                                                                                      | Group                                  | Long Integer |                                            |
| Line reduces    |                                                                                        | Search_Distance                        | Double       | ✓ Q Q G • ☆                                |
| Geometry Prop   | erties<br>s include M values. Used to store ro<br>s include Z values. Used to store 3[ | Click any field to see its properties. |              |                                            |
|                 |                                                                                        |                                        | Import       | 100                                        |

To add a new field, type the name into an empty row in the Field Name column, click in the Data Type column to choose the data type, then edit the Field Properties.

< Back

Finish

Cancel

< Back

Next >

v.

Cancel

Х

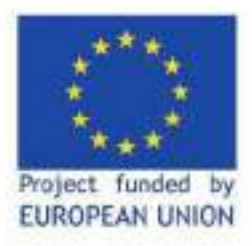

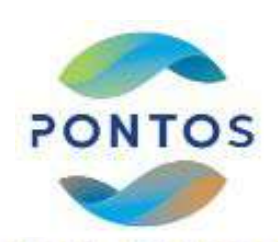

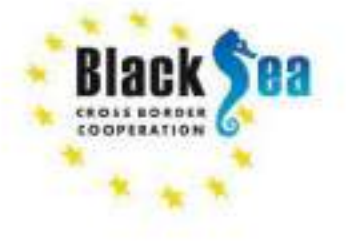

სანაპირო ზოლის შეიპფაილების ატრიბუტული ველების მომზადება და დამერჯვა

 შემოგვყავს შეიპფაილი მარჯვენა დაწკაპებით ვხსნით ატრიბუტულ ცხრილს ვამატებთ ველს

2. ვრთავთ რედაქტირების ფუნქციას და დამატებულ ველში ვუთითებთ სანაპირო ზოლის შესაბამის წელს

3. იგივეს ვიმეორებთ ყველა სანაპირო ზოლის შემთხვევაში

| Table | 1   |           |         | □ × |
|-------|-----|-----------|---------|-----|
| •== • | - 1 | a -   🖫 🖗 | 1 I 🖗 🗙 |     |
| 2003  | Ln  | smth      |         | ×   |
|       | FID | Shape *   | YEAR    |     |
| •     | 0   | Polyline  | 2003    |     |
|       |     |           |         |     |
|       |     |           |         |     |
|       |     |           |         |     |
|       |     |           |         |     |
|       |     |           |         |     |
|       |     |           |         |     |
|       |     |           |         |     |
| 14    | 4   | 1         | ► ►I    |     |
| 2003  | Ln  | smth      |         |     |

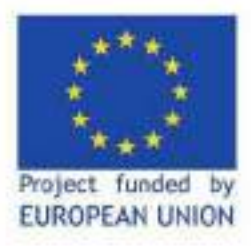

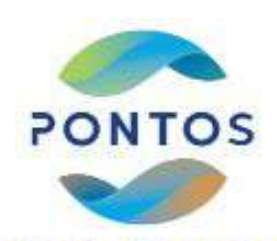

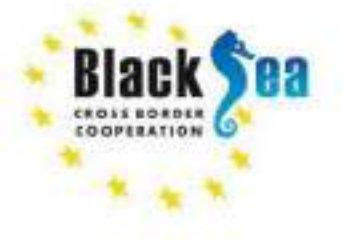

სანაპირო ზოლის შეიპფაილების ატრიბუტული ველების მომზადება და დამერჯვა

1. ArcToolbox → Data management Tools → General Merge →

2. ვიღებთ გაერთიანებულ (დამერჯილ), გენერალიზირებულ, ისტორიულ სანაპირო ზოლებს, მითითებული ატრიბურული მონაცემებით

| Totile<br>전 •   월 •   월 1일 <i>전 후</i> 🗙<br>1992_2020_shoreline_merg                                                                                                    |   |
|----------------------------------------------------------------------------------------------------|---|
| 급·陽·陽·陽·歐麗 ※<br>1992_2020_shorefine_merg                                                                                                    |   |
| 1992_2020_shoreline_merg                                                                                                    |   |
| a file provide a subject of the subject of the subj |   |
| FID Shape * YEAR                                                                                                    | _ |
| O Polyline 1992                                                                                                    |   |
| f Palyline 1997                                                                                                    |   |
| 2 Polyline 2003                                                                                                    |   |
| 3 Pelyine 2008                                                                                                    |   |
| 4 Polyine 2015                                                                                                    |   |
| 5 Polyine 2017                                                                                                    |   |
| 6 Polyline 2020                                                                                                    |   |

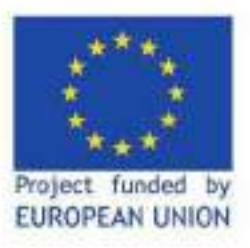

V

V

V

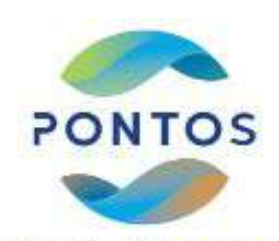

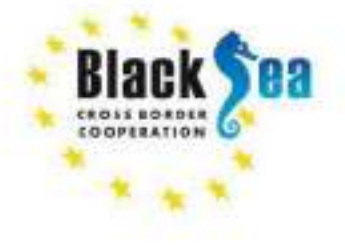

Common borders. Common solutions.

#### სანაპირო ზოლის შეიპფაილების ატრიბუტული ველების მომზადება და დამერჯვა

გაერთიანებული სანაპირო ზოლების შეიპფაილიდან (1992\_2020\_shoreline\_merg) მონაცემები გადაგვყავს მონაცემთა ბაზაში შექმნილ ფაილში (shoreline) Charlest Jackson

ედიტირების საშუალებით შევავსოთ მიღებული ფაილის ატრიბუტული ცხრილი: სრული თარიღი და გაურკვევლობა

DATE\_: Data Type – Text UNCERTAINTY: Data Type – Double

| -  <b>뭡</b> - | <b>F</b> 🔂 🖸 🛃 | ×          |                    |               | letert Selection                               |
|---------------|----------------|------------|--------------------|---------------|------------------------------------------------|
| orelines      |                |            |                    |               | 0+-Z 5-HO                                      |
| OBJECTID      | * SHAPE *      | DATE_      | UNCERTAINTY        | SHAPE_Length  | titled - ArcMap                                |
|               | 8 Polyline     | 08/13/1992 | 30                 | 134215.813458 | Edit View Bookmarks Insert Selection           |
|               | 9 Polyline     | 07/26/1997 | 30                 | 144509.107904 | Sado Paste     Ort-V                           |
| 1             | 10 Polyline    | 06/25/2003 | 30                 | 138462.137139 | 1 Car 0/1-2                                    |
| 1             | 11 Polyline    | 07/24/2008 | 30                 | 136966.373793 | Copy Offic                                     |
| 1             | 12 Polyline    | 05/25/2015 | 30                 | 146783.548029 | Reste OyleV                                    |
|               | 13 Polyline    | 07/27/2017 | 10                 | 120204.834444 | Parte Paste (Orl-1)                            |
| ]             | 14 Polyline    | 06/08/2020 | 10                 | 128755.165539 | The Copy State map                             |
|               |                |            |                    |               | General All Demonstra                          |
|               |                |            |                    |               | Stratect Al Clements     Hermanne     Hermanne |
| I4 - 4        | 1 🕨 🖬          | (0 o       | out of 7 Selected) |               | A COLUMN TO A COLUMN                           |

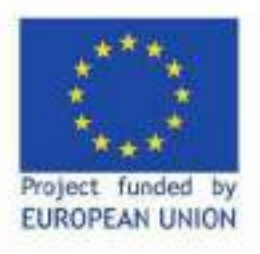

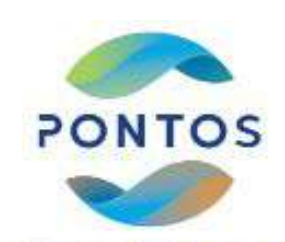

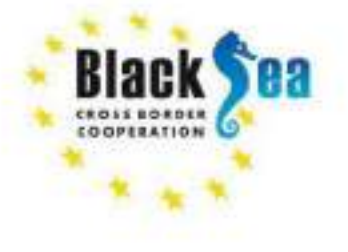

Baseline შექმნა

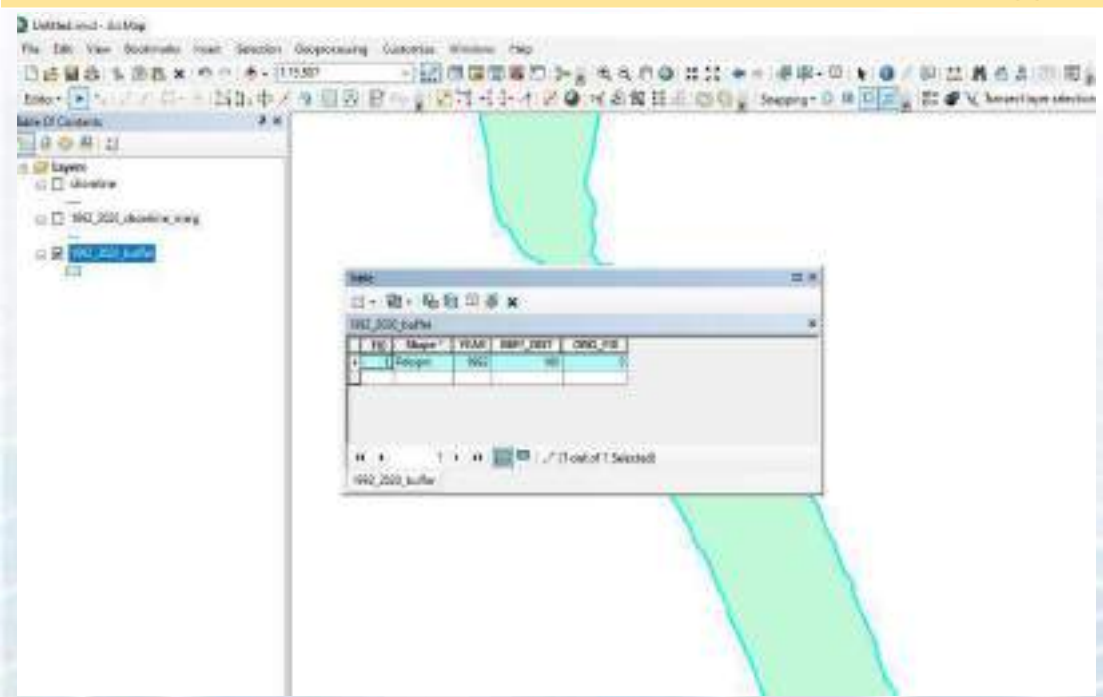

 ვრთავთ რედაქტირებას მოვნიშნავთ ყველა მონაცემს ვმერჯავთ (ვაერთიანებთ)
 დამერჯილ ფაილს ვუკეთებთ

ბუფერს (100მ.)

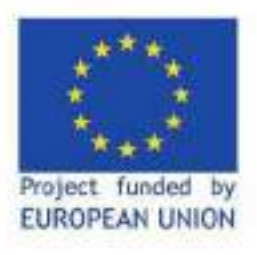

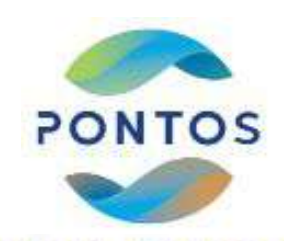

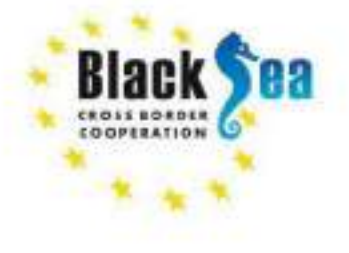

Baseline შექმნა

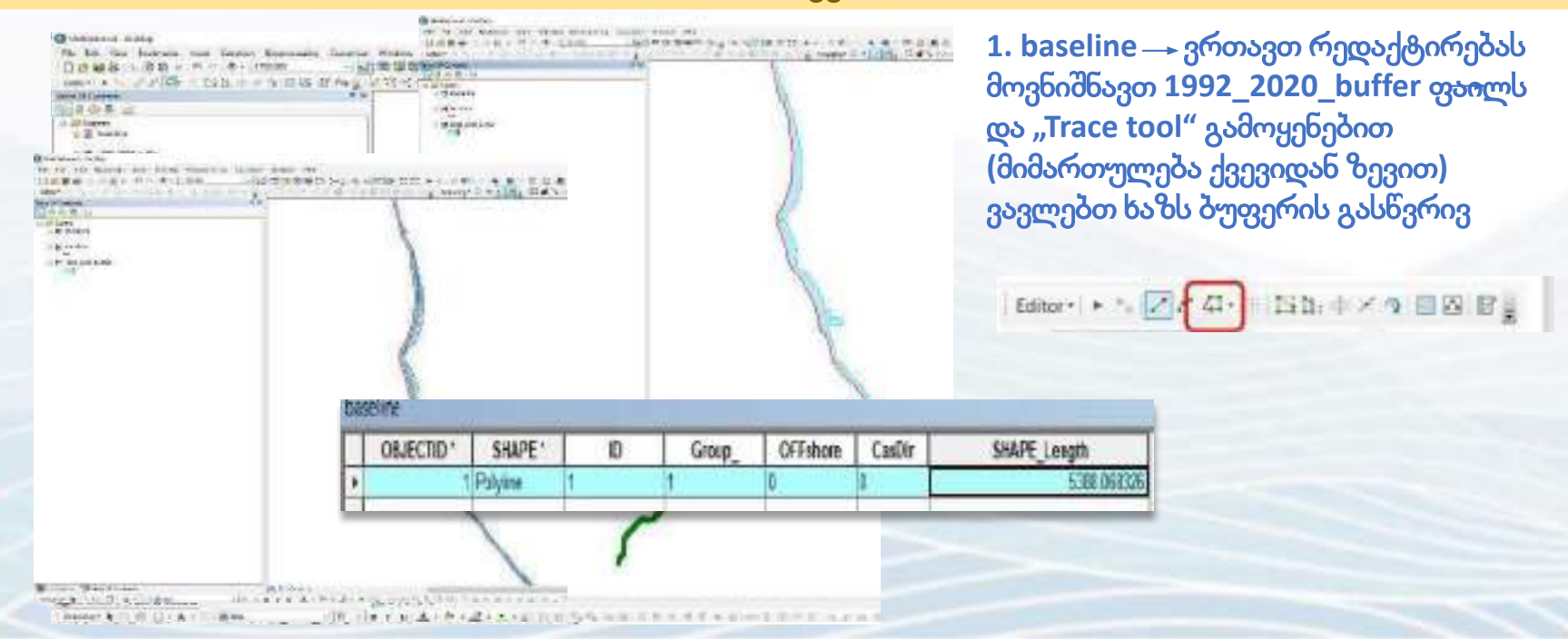

| Ch in and |          | 1. 1. 1. | a      |
|-----------|----------|----------|--------|
| CORN.     | NOW LONG | 1. AU    | Mage 1 |

In Edit View Beckmarks Inset Selection Despectationy Curturnics effectives Help

#### 

| and the later of the second second seco |
|----------------------------------------------------------------------------------------------------|
| kie GF Curtante                                                                                                    |
| 0.04                                                                                                    |
| and Pressed                                                                                                    |
| in The second field                                                                                                    |
| I H dave out                                                                                                    |
| The second second second second second second second second second second second second second second second se                                                                                                    |
| = No parteces                                                                                                    |
|                                                                                                    |
| = D should be                                                                                                    |
| and the second second                                                                                                    |
| III 1983.A.John                                                                                                    |
| # E3 2009.Ex.unth                                                                                                    |
| II D 20 CAAset                                                                                                    |
| 2 D 2016 ( a junite                                                                                                    |
| # [] 2083.5 justs                                                                                                    |
| III [] 200 Laurata                                                                                                    |
| III 1967 La John                                                                                                    |
| · · · · · · · · · · · · · · · · · · ·                                                                                                    |
| = 21 1042 2020 Ce, Multies                                                                                                    |
|                                                                                                    |
|                                                                                                    |

V

an hidron Table Of Leonents

-A- . . .

Dennings &

ვუთითებთ (baseline) და (shoreline) პარამეტრებს

- 14 -

|                                                  | Children Printeres | and the second second second second second second second second second second second second second second second |                            |
|--------------------------------------------------|--------------------|----------------------------------------------------------------------------------------------------|----------------------------|
| aseline Settings Sh                              | areline Settings   | Metadata Settings                                                                                                |                            |
| Beceline Parameters                              |                    |                                                                                                    |                            |
| Banaline Layer                                   | bannirse           |                                                                                                    | ~                          |
| Baseline ID Field                                | ID                 |                                                                                                    | ~ 0                        |
| Optional Parameter                               | 976                |                                                                                                    |                            |
| Baseline Group P                                 | field              |                                                                                                    | ~ 0                        |
| Beseline Search                                  | Distance Field     |                                                                                                    | ~ 0                        |
| T and and and                                    |                    |                                                                                                    |                            |
| Left                                             | 1                  | Right                                                                                                    | LAND                       |
| LAND                                             | WATE               | Ruph                                                                                                    | LAND                       |
| C Left LAND Baseline placement                   | WATER              | Ruph     WATER                                                                                                   | LAND                       |
| C Left LAND Baseline placement O Midehore (or or | WATE<br>WATE       | Ruph     WATER     O Orshore                                                                                     | LAND<br>Carlos<br>Offebore |

#### ტრანსექტების შექმნა 检查内点的 稀封 济 event how allector. F Set Default Parameters × Baseline Settings Shorekne Settings Metadata Settings itera i Shonéme Parameters ahorelane Shoraline Layer DATE Shoreline Date Field ~ Shoreline Uncertainty Field UNCERTAINTY ~ 0 Default Data Uncertainty 10 +- meteral Intersection Parameters Seaward Intersection WATER. 64719 autori O Landward Intersection 1003301 WALLS. DATES. Log File Output Show Log Location ( None O Regular () Extended

Cancel

OK

Ē

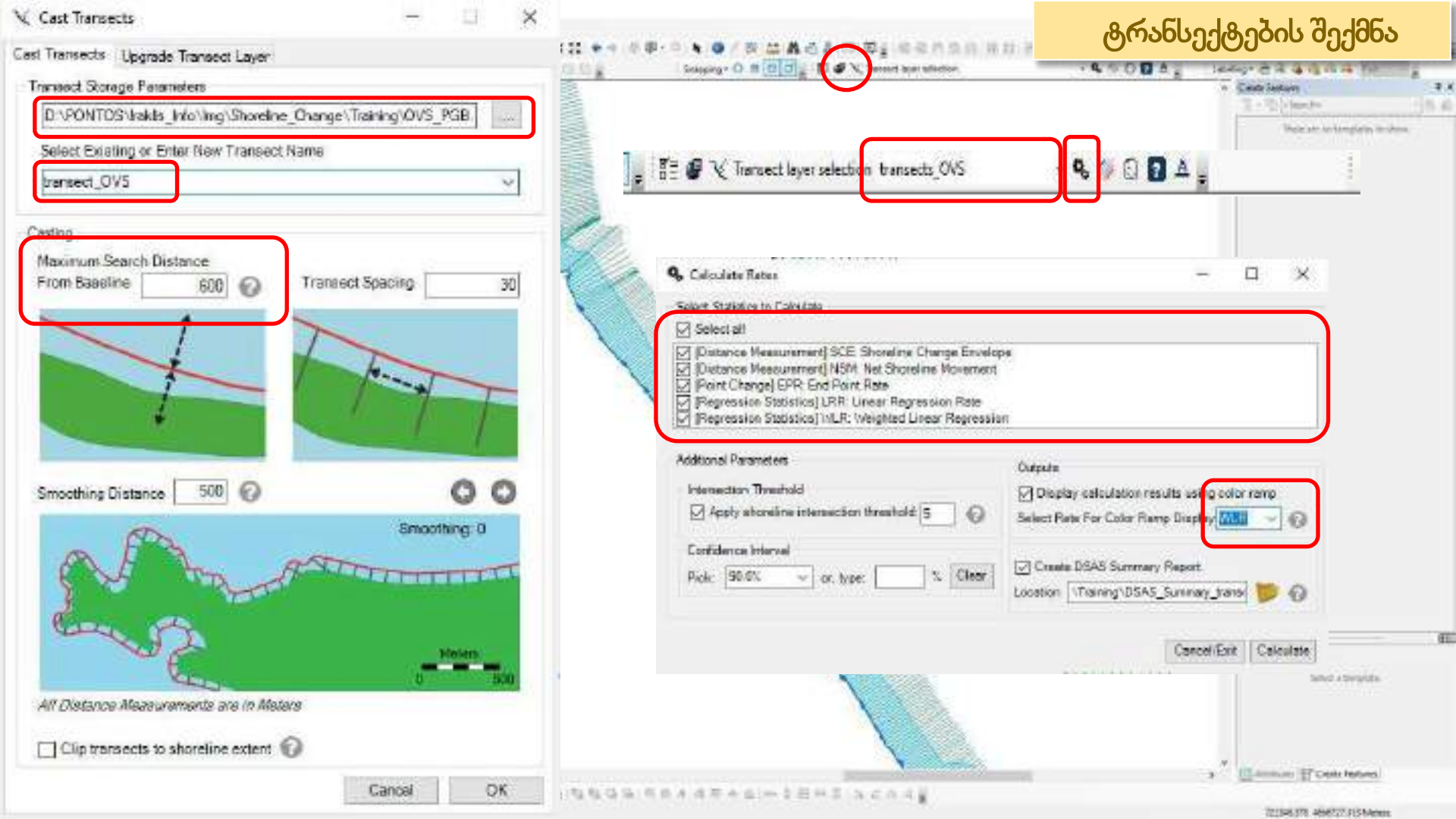

| DSAS ანალიზის შედვ                                                                                                    |                     |
|----------------------------------------------------------------------------------------------------|---------------------|
| Table Of Carbons F. H                                                                                                    | <br>Deta fution 0 × |
| <ul> <li>Algost         <ul> <li>■ Processon, Dr.S., pales, 2007 0018, 750004, 1</li> <li>■ A3 × W(R + z - 1.8)</li> <li>■ - 33 × W(R + z - 1.8)</li> <li>■ - 23 × W(R + z - 1.8)</li> <li>■ - 23 × W(R + z - 1.8)</li> <li>■ - 23 × W(R + z - 1.8)</li> <li>■ - 34 × W(R + z - 1.8)</li> <li>■ - 34 × W(R + z - 1.8)</li></ul></li></ul> |                     |

10 \* Discerve \* E Word Imagery

ar hantan Calle Of Contents

Decerge & B B D - A - C d Aud

(C.C.) (7 + C.)

Commission Tank Gércerenjier.

Costs Perture

**DECO** 

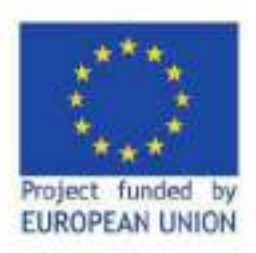

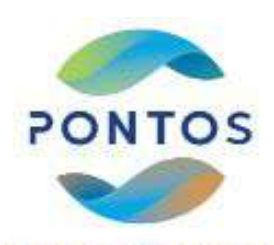

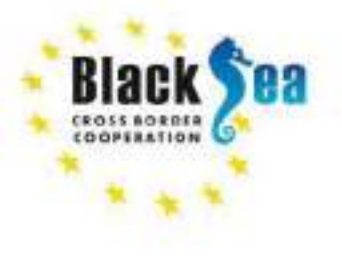

### DSAS (*პროგრამული ინსტრუმენტი*) გამოყენებით სანაპირო ზოლის ცვლილების ანალიზის წინასწარი შედეგები და პროგნოზი

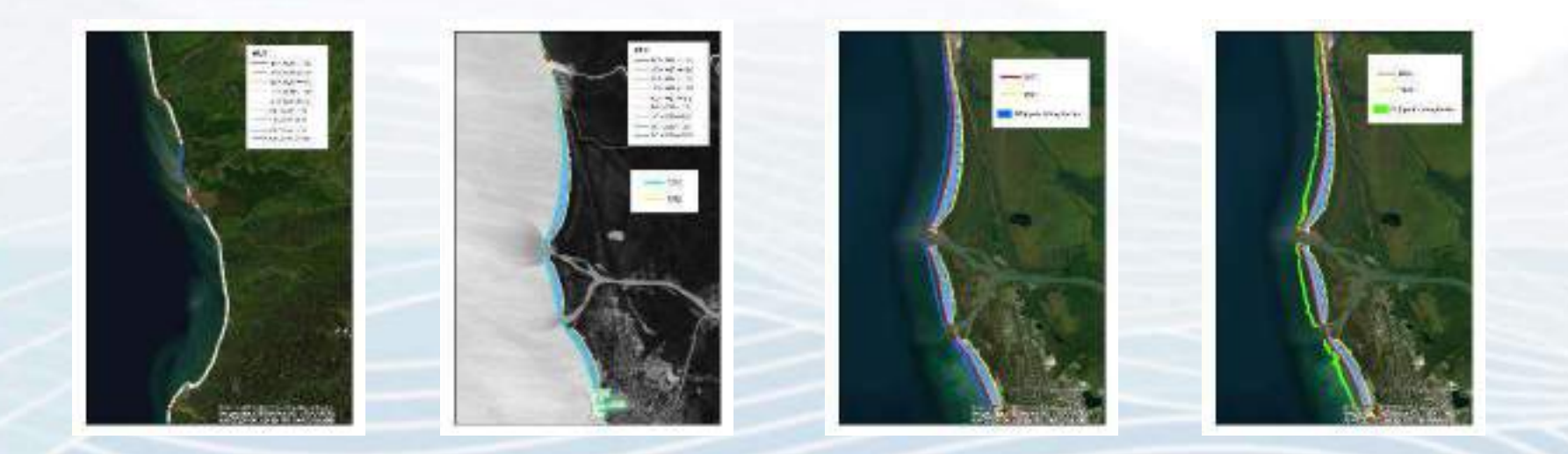

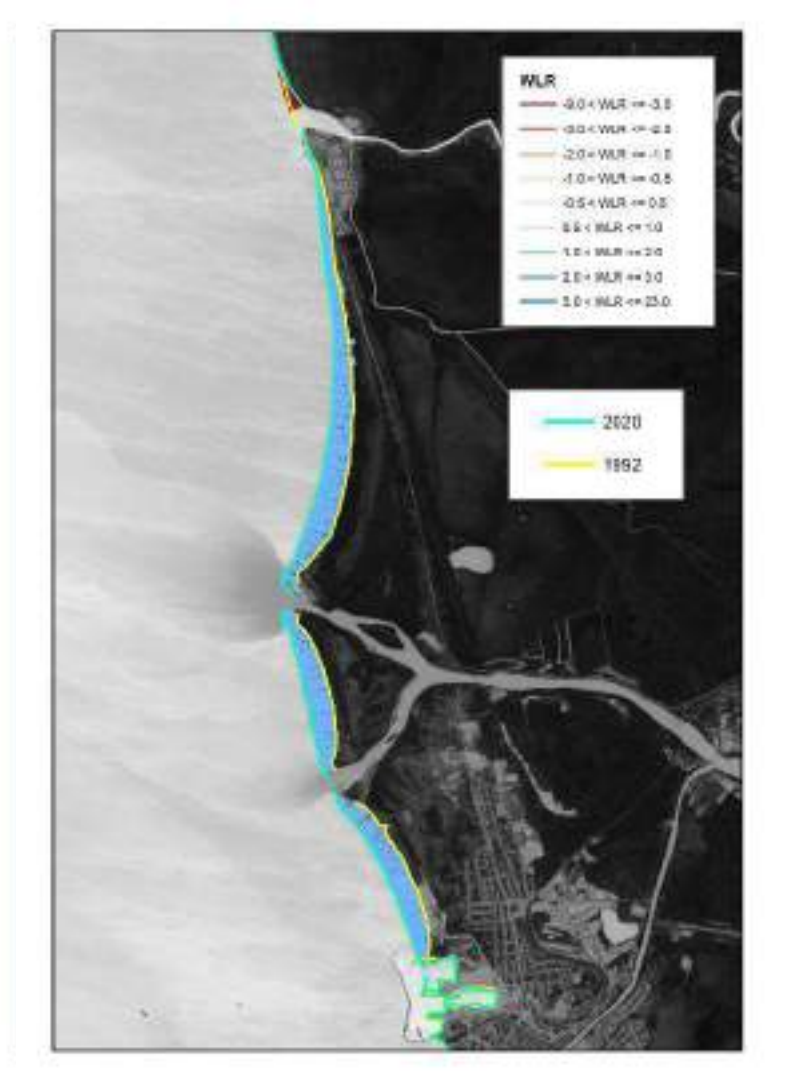

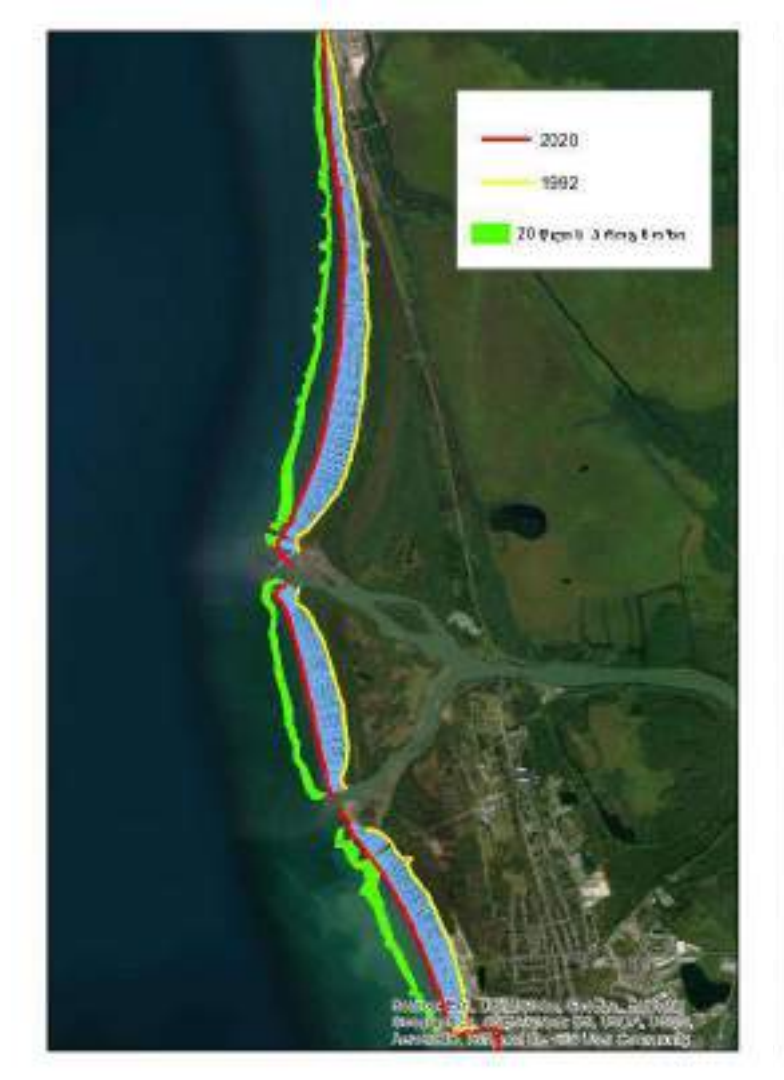

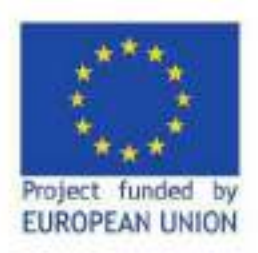

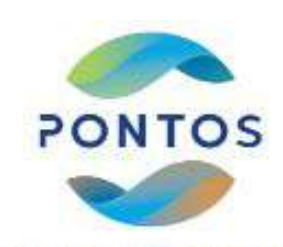

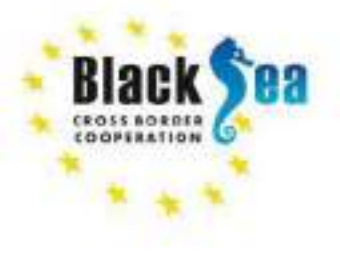

DSAS მიშვნელოვანი სტატისტიკური პარამეტრები

SCE - უდიდესი მანძილი სანაპიროს ყველა ზოლს შორის

NSM - მანძილი ყველაზე ძველ და ყველაზე ახალ სანაპირო ზოლებს შორის

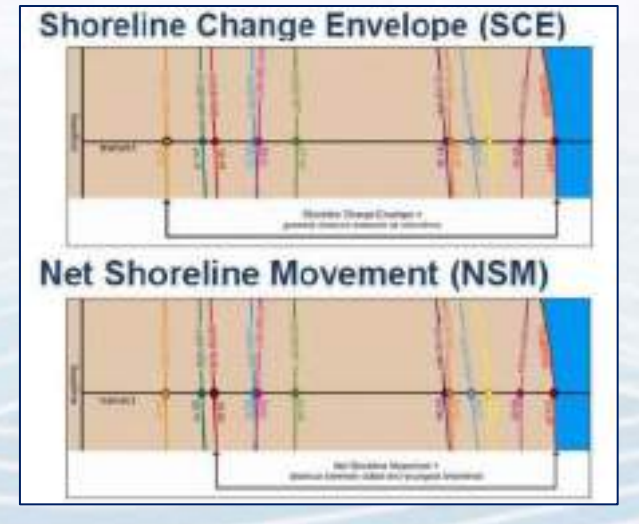

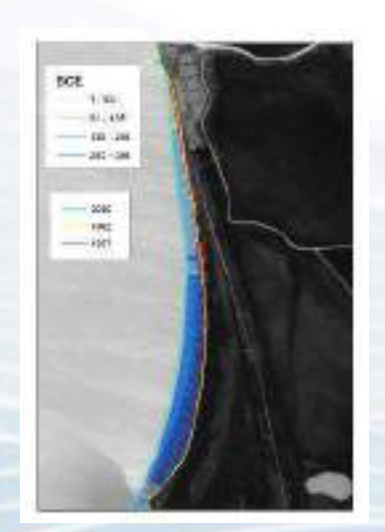

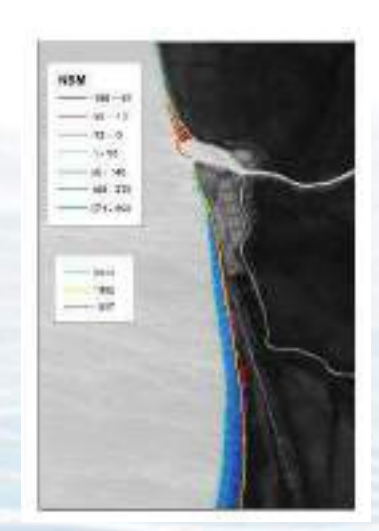

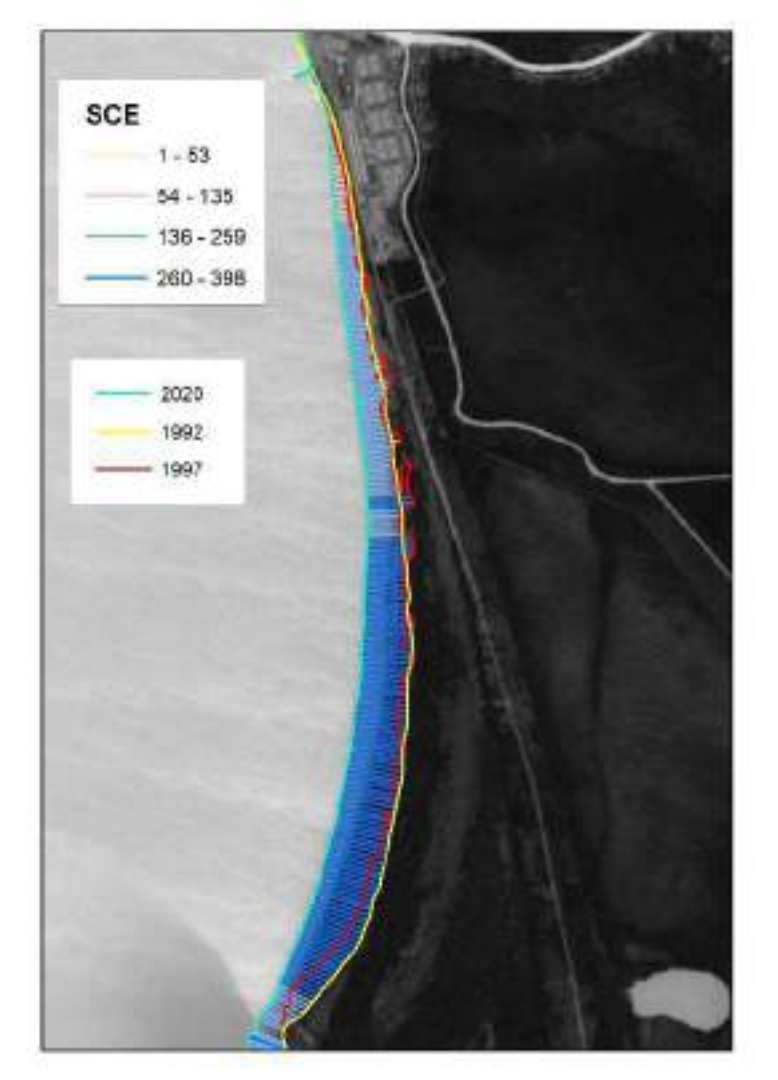

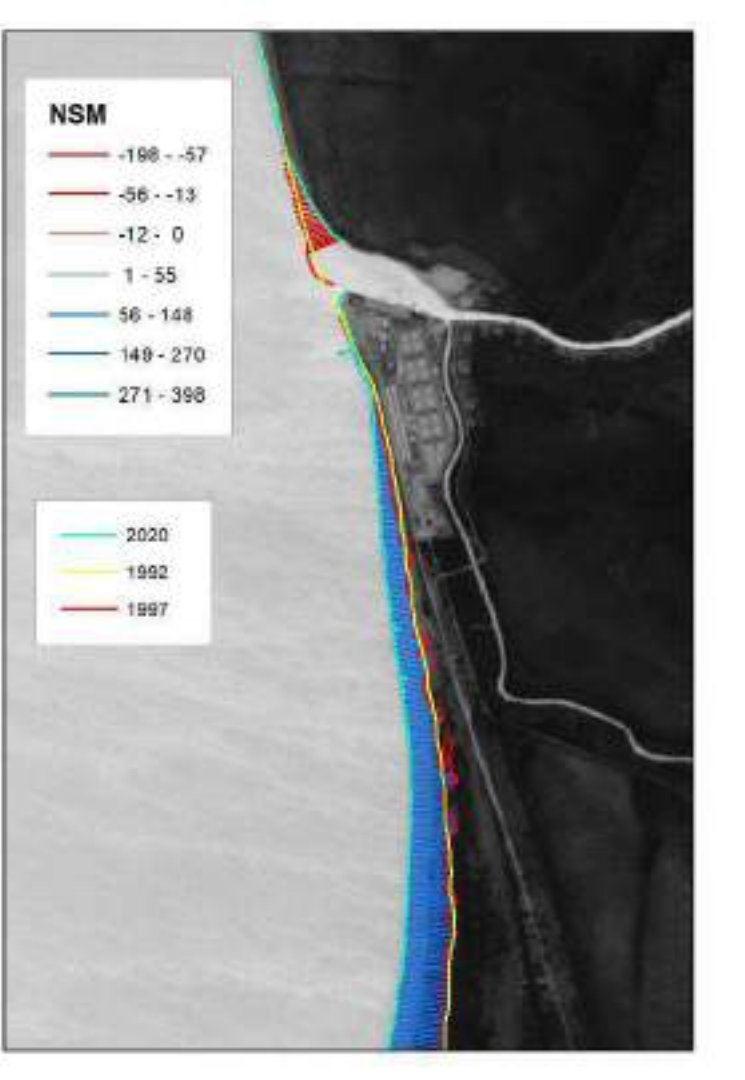